Practice Partner Enterprise Rx Training guide

# Table of contents:

| Practice Set up General 2 Tab 2                      |   |
|------------------------------------------------------|---|
| Prescriber Management Screen3                        |   |
| Agents to Prescribers6                               |   |
| Access Level                                         |   |
| New Functionality                                    |   |
| Allergies1                                           | 0 |
| Changes in the Medication Window1                    | 1 |
| Record Rx Screen1                                    | 3 |
| Renew and Renew All buttons1                         | 5 |
| Discontinue button1                                  | 6 |
| Modify Medication screen1                            | 6 |
| Rx View1                                             | 8 |
| Prescribe Medication screen1                         | 8 |
| Free Text Prescriptions2                             | 3 |
| Send Rx screen2                                      | 4 |
| Actions in the Send Rx screen2                       | 6 |
| Worklist2                                            | 7 |
| Tips on Managing the Worklist2                       | 9 |
| Changing the dose on an existing medication workflow | 0 |
| Prescription Defaults                                | 4 |

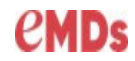

Prescribers/Providers must be associated to a practice in General 2 of the Practice Maintenance window.

| Dractice Partner Datient Records                                                                                                    |                                                                                                    |
|----------------------------------------------------------------------------------------------------|----------------------------------------------------------------------------------------------------|
|                                                                                                    | Practices Maintenance Select                                                                                                    |
| File View Task Maintenance Reports Window H                                                                                                    | Practice ID     C Name     Search                                                                                                    |
| 🔞 🔒 🔿 Providers 🕨                                                                                                    | Practice ID Name                                                                                                    |
| Exit Park Dash Practices                                                                                                    | HFP Happy Family Practice                                                                                                    |
| Practice Maintenance «Edit>:1<br>Code:   Nane: PHSI<br>General 2 Becode: Scheduler: Billing: Other Data<br>Ody:                                     | Edit Practice to<br>associate the<br>provider.<br>General 2 Tab associates the<br>Prescriber/Provider to the specific practice<br>for which they are assigned. |
| OK Cancel Help                                                                                                    | To assign a new provider select New Prv                                                                                                    |
|                                                                                                    | To edit select Edit Prv                                                                                                    |
|                                                                                                    |                                                                                                    |
| Practice Maintenance <edit>: 1 ×</edit>                                                                                                    | In 11.2, the SPI numbers will be nonulated                                                                                                    |
| Code: 1 Name: PMSI Status: Active                                                                                                    | through Droseriber Management                                                                                                    |
| General 2 Records Scheduler Billing Other Data                                                                                                    | through Prescriber Management.                                                                                                    |
| Demographic Defaults Demographic Defaults County County State: Provide: Provide: Provide: Provide: County                                           | Post upgrade existing SPI numbers will be visible but cannot be edited in this window.                                                                         |
| Provides Affiliated with Practice:<br>Type Of Visit:<br>MC<br>WSG<br>SireScripts ID:<br>DEA:<br>OK<br>Cancel<br>Help<br>DK<br>Cancel<br>Help<br>Heb |                                                                                                    |

### **Prescriber Management Screen:**

| 🕗 Practice P                         | artner         | Patient Records                                                                      |             |                                    |
|--------------------------------------|----------------|--------------------------------------------------------------------------------------|-------------|------------------------------------|
| File View                            | Task           | Maintenance Reports W                                                                | indow       | Help                               |
| Exit Park     Provider E     Tuesday | Dash<br>Dashbo | Providers<br>Practices<br>Rooms<br>Resources<br>Referring Sources<br>Other Care Team |             | Pat In Mag eRx Review Letter Prov  |
| Schedule<br>Time                     | Name           | Calendars<br>Schedule Templates<br>On Call Scheduling<br>Appointment Groups          |             | ick In Time Len Stat Room TOV Reas |
|                                      |                | Tables<br>Configuration<br>Templates                                                 | ><br>><br>` |                                    |
|                                      |                | Set Up                                                                               | >           | Describe Computer System           |
|                                      |                | Utilities                                                                            | >           | Operators<br>Operator Groups       |
|                                      |                |                                                                                      |             | Prescriber Management              |
|                                      | 1              | I I                                                                                  | - 1         | Access Levels                      |
|                                      |                |                                                                                      |             | Printers                           |
| Message                              | s (PN          | ISI)                                                                                 |             | External Systems                   |
| [-                                   |                |                                                                                      |             | Proxy Settings                     |
| 9                                    | Cross          | David RX Fill History Error                                                          | 03/18/20    | Portal Admin                       |

The Prescriber Management screen is used to manage prescribers with enrollment of Surescripts and obtain the SPI information to associate with a provider in General 2 tab of Practice Maintenance.

The Prescriber Management screen displays providers. The list of the practice each provider is associated with is listed below their name.

| Prescriber Management                          |                |                | - 🗆 X          |
|------------------------------------------------|----------------|----------------|----------------|
| Name / Facility                                | IDP            | EPC \$         | SPI            |
| 🔄 Best, JR, Wayne W                            |                | C Enrolled     |                |
| PMSI                                           |                |                | 5530230644001  |
| E Crane, Matthew T                             | ! Missing Info | ! Missing Info |                |
| PMSI                                           |                |                | 6285861024001  |
| 题 Faulk, Hannah S                              | Invite         | Invite         |                |
| PMSI                                           |                |                | 4199011996001  |
| 🖅 Gazoo, MD, William S                         | Invite         | ! Missing Info |                |
| PMSI                                           |                |                | 9383660028001  |
| I Green, Jerry L                               | Invite         | Invite         |                |
| PMSI                                           |                |                | 7384523990001  |
| 🖅 Jones, Indiana                               | ! Missing Info | ! Missing Info |                |
| PMSI                                           |                |                | 9917539870001  |
| 圖 Jones-Thomas, Julia T                        | Invite         | ! Missing Info |                |
| Happy Family Practice                          |                |                | ! Missing Info |
| PMSI                                           |                |                | 8196584823001  |
| I≣ Vincient, John M                            | ! Missing Info | ! Missing Info |                |
| Happy Family Practice                          |                |                | ! Missing Info |
| PMSI                                           |                |                | 9076666307001  |
| Available Licenses: IDP: 20 / 20 EPCS: 19 / 20 |                |                |                |
| PMSI, Master                                   |                |                | ок             |

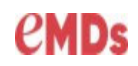

If the prescriber is already enrolled with Surescripts, the IDP and EPCS columns will appear blank or indicate enrolled. For a provider who needs to complete enrollment click on Invite. Missing enrollment information will be indicated with *!Missing Info* and can be seen by hovering your mouse over the errors.

**Note:** Enterprise only allows one SPI per Provider, per practice. If your providers are set up in multiple practices, you will need to obtain a new SPI for each additional practice.

**Note:** Providers must be created in Provider Maintenance and assigned to a practice to be present in this window.

### **Access Levels for Prescriber Management:**

| Fatient Records                       |                                   |                                                   |                     |            |                |          |                  |
|---------------------------------------|-----------------------------------|---------------------------------------------------|---------------------|------------|----------------|----------|------------------|
| Maintenance Reports Window            | Help                              | Access Level Configuration <edit></edit>          |                     |            |                |          | ×                |
| Providers                             | 🏖 🖃 💶 🖳 📼 🙆                       | Access Levels III                                 |                     | _          |                |          |                  |
| h Practices                           | Pat In Msg eRx Review Letter Prov | Access Level. In Description. Administrator       |                     | _          |                |          |                  |
| o Rooms                               |                                   | <u>G</u> eneral <u>R</u> ecords <u>S</u> cheduler | <u>M</u> edical Bil | illing     | <u>O</u> rders | Ť        | R <u>e</u> ports |
| Resources                             |                                   |                                                   |                     |            |                |          |                  |
| Referring Sources                     |                                   |                                                   |                     |            |                |          |                  |
| Other Care Team                       |                                   |                                                   |                     |            |                |          |                  |
| Calendars                             |                                   |                                                   | Access              | New Edit   | View           | Del      | Pswd +           |
| Schedule Templates                    |                                   | Insurance User-defined data                       |                     | V V        | v              | v        |                  |
| On Call Scheduling                    |                                   | Practice User-defined data                        |                     | <u>^ ^</u> | <b>^</b>       | <b>^</b> |                  |
| Appointment Groups                    | ck In Time Len Stat Room TOV Reas | Provider Lleer defined data                       | X                   |            | _              |          |                  |
| Tablas A                              |                                   |                                                   | X                   |            | _              |          |                  |
| Configuration >                       |                                   | Heterring Source User-defined data                |                     | XX         | X              | X        |                  |
| Configuration >                       |                                   |                                                   |                     |            |                |          |                  |
| remplates >                           |                                   | Maintenance/Setup                                 |                     |            |                |          |                  |
| Set Up >                              | Describe Computer System          | Describe Computer System                          | X                   |            |                |          |                  |
| Utilities >                           | Operators .                       | Operators                                         |                     | x x        | X              | x        | X                |
|                                       | Operator Groups                   | Operator Groups                                   |                     | × ×        | V              | v        | <u> </u>         |
|                                       | Prescriber Management             |                                                   |                     |            |                |          |                  |
|                                       | Access Levels                     | Diates                                            | -                   | XX         | X              | X        | X                |
|                                       | Printers                          | Fines                                             | X                   |            |                |          |                  |
| MSI)                                  | External Systems                  | External Systems / Proxy Settings                 |                     | X X        | X              | X        |                  |
|                                       | Proxy Settings                    | Prescriber Management                             |                     | X          | X              |          |                  |
| ss, David Rx Fill History Err 03/18/2 | Portal Admin                      |                                                   |                     |            |                | _        |                  |

Maintenance>Configuration>General Tab> Prescriber Management

#### Note:

- By default, the "HI" access will be checked. If your site has multiple versions of "HI" access levels it may be necessary to adjust all access levels.
- Users with access to Prescriber Management will receive refill request error messages in their inbox. To prevent this and **ONLY** direct these errors to the users managing errors it is necessary to set the following under the **[RX] KEY** in the **Ppart.ini file**:
  - PrescriberManagementAdministrators = enter the user ID code(s) of the users who should receive these errors in their messages.
- Providers set up with "HI" access levels and associated in the operator set up as a provider, will not be able to access the Prescriber Management window. The Prescriber Management window must be managed from an Admin level.

### **Agents to Prescribers:**

11.2 users who process prescriptions for prescribers/providers must be linked to the prescriber in the Provider Maintenance window.

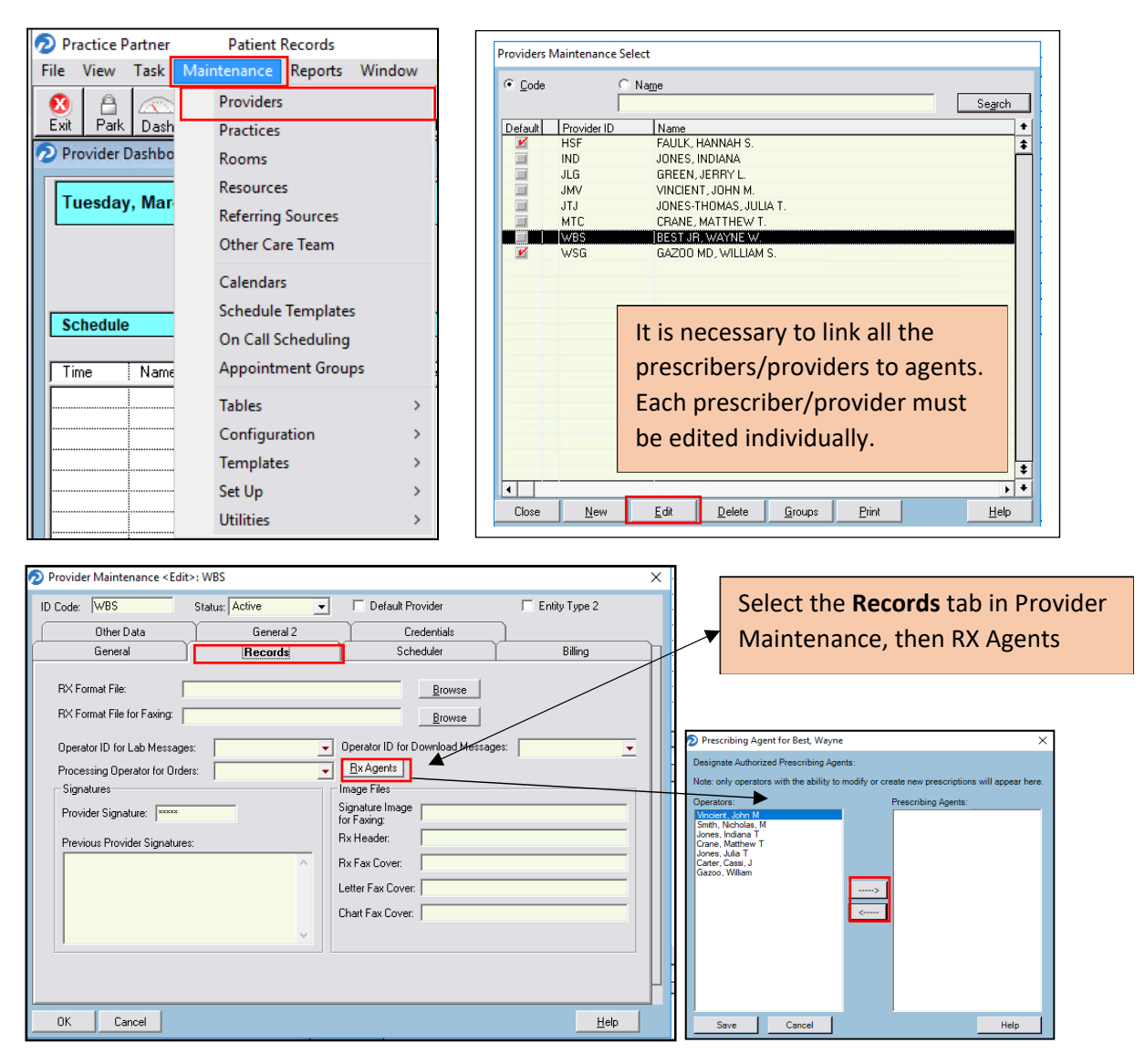

• The Operators window will only display operators with the ability to modify or create new prescriptions in Access Levels Configuration.

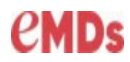

• Use the arrows in the middle of the screen to associate the user to the provider as an Agent.

| Prescribing Agent for Best, Wayne                                                                                                    | ×                                                                                                    |  |  |  |  |  |  |  |
|----------------------------------------------------------------------------------------------------|----------------------------------------------------------------------------------------------------|--|--|--|--|--|--|--|
| Designate Authorized Prescribing Agents:<br>Note: only operators with the ability to modify or create new prescriptions will appear here. |                                                                                                    |  |  |  |  |  |  |  |
| Operators:<br>Smith, Nicholas, M<br>Crane, Matthew T                                                                                      | Prescribing Agents:<br>Vincient, John M<br>Carter, Cassi, J<br>Gazoo, William<br>Jones, Indiana T<br>Jones, Julia T |  |  |  |  |  |  |  |
| Save Cancel                                                                                                    | Help                                                                                                    |  |  |  |  |  |  |  |

A Provider can be an agent for other providers. This allows them to process medications for other providers without associating the medication to themselves.

**Note:** When linking users to prescribers, the user logged into Practice Partner performing this process will not see their user name. For an Admin to be listed in the Operator list it must be added under a separate log in.

### **Access Levels Enterprise RX**

| Access Level Confi             | iguration <edit></edit>                      |                                     |        |           |        |                |     |                  | ×      | ] |                                                                                  |
|--------------------------------|----------------------------------------------|-------------------------------------|--------|-----------|--------|----------------|-----|------------------|--------|---|----------------------------------------------------------------------------------|
| Access Level: MD               | Descript<br><u>R</u> ecords                  | ion: Physician<br><u>S</u> cheduler | Medica | l Billing | <br> ! | <u>O</u> rders | Ì   | R <u>e</u> ports |        |   | Following the upgrade, it is advised to review users with                        |
| Enterprise Rx                  |                                              |                                     | Access | New       | Edit   | View           | Del | Pswd             | +<br>+ |   | the MD or NUR default<br>access levels. This can be<br>found in the Access Level |
| Modify/Adjust<br>Medication Pr | rescribe Non-Schedule                        |                                     | ×      |           |        |                |     |                  | 1      | ſ | Configuration window.                                                            |
| Medication Pr<br>Medication Pr | rescribe Schedule 2<br>rescribe Schedule 3-5 |                                     | X      |           |        |                |     |                  |        |   |                                                                                  |
| Send Rx - Sen                  | ding                                         |                                     |        |           |        |                |     |                  |        |   |                                                                                  |
| Medication Pr<br>Medication Pr | rescribe Non-Schedule<br>rescribe Schedule 2 | 8                                   | x      |           |        |                |     |                  |        |   |                                                                                  |
| Medication Pr                  | rescribe Schedule 3-5                        |                                     | X      |           |        |                |     |                  |        |   |                                                                                  |

### **Access Levels Worklist**

Provide access for all operators requiring access to the eRxWorklist Access.

| ieneral       | <u>R</u> ecords | <u>S</u> cheduler | <u>M</u> edical | Billing | !    | <u>O</u> rders |     | R <u>e</u> por |
|---------------|-----------------|-------------------|-----------------|---------|------|----------------|-----|----------------|
|               |                 |                   |                 |         |      |                |     |                |
|               |                 |                   | Access          | New     | Edit | View           | Del | Psw            |
| Flow Charts   | s               |                   |                 | ×       | ×    | ×              | ×   |                |
| Problem Lis   | st              |                   |                 | X       | X    | ×              | x   |                |
| Health Mai    | ntenance        |                   | _               | X       | X    | ×              | ×   |                |
| Rx/Medica     | ations          |                   |                 | X       | ×    | ×              | ×   |                |
| Print from F  | 1x/Medications  |                   |                 |         |      |                |     |                |
| Rx Fill Histo | ory Request     |                   | ×               |         |      |                |     |                |
| Rx Fill Histo | ory             |                   | ×               |         |      |                |     |                |
| Allergies     |                 |                   |                 | ×       | ×    | ×              | ×   | 1              |
| Vital Signs   |                 |                   |                 | X       | X    | ×              | ×   |                |
| Clinical Ele  | ments           |                   |                 | X       | X    | ×              | ×   |                |
| Pregnancy     |                 |                   |                 | ×       | ×    | ×              | ×   | 1              |
| Sound Rec     | cording         |                   | ×               |         |      |                |     | (              |
| Dragon Voi    | ice             |                   | ×               |         |      |                |     | -              |
| Care Plan     |                 |                   |                 | x       | X    | ×              | ×   |                |
| eRx Workli    | ist Access      |                   | ×               |         |      |                |     |                |
|               |                 |                   |                 |         | _    |                |     | ·              |

Note: Pharmacies allow for only view and edit in 11.2

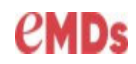

### **New Functionality:**

#### Allergy Management Screen:

The Allergy screen has been replaced with a new Allergy Management screen that will be used to add, edit, and delete allergies and intolerances.

|    | •                                                                                           |                    |                  |                                   |                      |  |  |  |  |
|----|---------------------------------------------------------------------------------------------|--------------------|------------------|-----------------------------------|----------------------|--|--|--|--|
| 1  |                                                                                             |                    |                  |                                   |                      |  |  |  |  |
| С  | Close New Record Rx Renew Renew All Discontinue Allergy Send Rx On No Meds Action 🛨 Other 🛨 |                    |                  |                                   |                      |  |  |  |  |
| 51 | mmary 🍸 Cha                                                                                 | art YProg Notes Rx | / Meds Recent La | ab Lab Tables Vitals Hith Maint 1 | Prob List Flow Chart |  |  |  |  |

The work flow remains the same to enter a new allergy. Select the **Allergy** button at the bottom of the Medication window.

#### **Allergy Management Screen**

| Witeside, Kara<br>66 yo F 1011/1952       Search Adergies       Enter Free Text Adergy       Allergies can be<br>added under the Search<br>Allergies window.         Adergies (3)       Severity       Reaction       Reaction Date         Creator<br>Egg Derived       Severity       Reaction       Reaction Date         Status       Severity       Reaction       Reaction Date         Active       Severity       Reaction       Reaction Date         Active       Severity       Reaction       Reaction Date         Active       Severity       Reaction       Reaction Date         Active       Severity       Reaction       Reaction Date         Active       Severity       Reaction       Reaction Date         Active       Severity       Reaction       Reaction Date         Active       Severity       Reaction       Reaction Date         Active       Severity       Reaction       Reaction Date         Active       Severity       Reaction       Reaction Date         Active       Severity       Reaction       Reaction Date         Active       Severity       Reaction       Reaction Date         Active       Severity       Reaction       Reaction Date         Active                                                                                                    | 💋 Allergy Management                  |                  |                      |                                                              |                                                                                            | - 0                                              | ×    |
|----------------------------------------------------------------------------------------------------|---------------------------------------|------------------|----------------------|--------------------------------------------------------------|--------------------------------------------------------------------------------------------|--------------------------------------------------|------|
| Allergies (3)       Crestor       added under the Search         Creator       Status       Severity       Reaction       Reaction Date         Altergies (3)       Egg Derived       Severity       Reaction       Reaction Date         Status       Severity       Reaction       Reaction Date       Allergies window.         Figg Derived       Severity       Reaction       Reaction Date       Allergies window.         Status       Severity       Reaction       Reaction Date       Image: Severity       Reaction Date         Penicillins       Severe       Reaction Date       Severe       Image: Severe       Reaction Date         Status       Severe       Reaction       Reaction Date       Image: Severe       Image: Sever                                                                                                    | Witeside, Kara<br>66 y/o F 10/11/1952 | Search Allerg    | ies                  | Enter Free T                                                 | ext Allergy                                                                                | Allergies can be                                 |      |
| Creator       Status       Severity       Reaction       Reaction Date       Addred under the Search Allergies window.         Egg Derived       Egg Derived       Severity       Reaction       Reaction Date       Allergies window.         Status       Severity       Reaction       Reaction Date       2015       Image: Comparison of the search and the search and the searc | Allergies (3)                         | Crestor          |                      |                                                              |                                                                                            | added under the Coord                            |      |
| Egg Derived         Status       Severity       Reaction       Reaction Date         Active       Moderate       2015         Penicillins       Severity       Reaction         Status       Severity       Reaction         Active       Severe       1980         The Allergy window displays the patient information on the left side with an age, sex and DOB.         Existing allergies for the patient will display on the left side as                                                                                                    | Crestor<br>Egg Derived<br>Penicillins | Status<br>Active | Severity<br>Moderate | Reaction                                                     | Reaction Date                                                                              | Allergies window.                                |      |
| Status       Severity       Reaction       Date       2015         Penicillins       Severity       Reaction       Date       1980         Status       Severe       Neaction       Date       1980         The Allergy window displays the patient information on the left side with an age, sex and DOB.       Existing allergies for the patient will display on the left side as                                                                                                    |                                       | Egg Derive       | ed                   |                                                              |                                                                                            |                                                  |      |
| Penicillins       Itatus       Severity       Reaction       Reaction Date         Active       Severe       1980       1980         The Allergy window displays the patient information on the left side with an age, sex and DOB.       Existing allergies for the patient will display on the left side as                                                                                                    |                                       | Status<br>Active | Severity<br>Moderate | Reaction                                                     | Reaction Date<br>2015                                                                      |                                                  |      |
| Status       Severe       Reaction       Date         Active       Severe       1980         The Allergy window displays the patient information on the left side with an age, sex and DOB.         Existing allergies for the patient will display on the left side as                                                                                                    |                                       | Penicillins      | ;                    |                                                              |                                                                                            |                                                  | Ø    |
| <ul> <li>The Allergy window displays the patient information on the left side with an age, sex and DOB.</li> <li>Existing allergies for the patient will display on the left side as</li> </ul>                                                                                                    |                                       | Status<br>Active | Severity<br>Severe   | Reaction                                                     | Reaction Date<br>1980                                                                      |                                                  |      |
| well as the middle of the screen.                                                                                                    |                                       |                  | The Alleft sid       | lergy windo<br>le with an a<br>g allergies f<br>s the middle | ow displays the patien<br>ge, sex and DOB.<br>for the patient will dis<br>e of the screen. | t information on the<br>play on the left side as | Save |

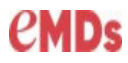

#### Add a new Allergy

| Allergy Management                    |                                                                                                    |                                                                        | Start typing the allergy and       |
|---------------------------------------|----------------------------------------------------------------------------------------------------|------------------------------------------------------------------------|------------------------------------|
| Bland, Betrix<br>46 y/o F 10/17/1972  | Sulf <mark>oi</mark>                                                                                          |                                                                        | Enterprise will display a drop dow |
|                                       | Allergy Name                                                                                                  | Туре                                                                   | of matching information.           |
| Allergies (3)                         | Sulfoil                                                                                                    | Named Drug                                                             | -                                  |
| codeine<br>PREDNISONE<br>sulfadiazine | Sulfoam<br>Sulfoxyl Regular<br>Sulfacet-R<br>Sulfonylureas<br>sulfinpyrazone<br>sulfadiazine<br>sulfathiazole | Named Drug<br>Named Drug<br>Allergen Group<br>Ingredient<br>Ingredient |                                    |
| Enter Free Text Allergy               |                                                                                                    |                                                                        | Adverse Reaction                   |
| ion                                   | Reaction Date                                                                                                 |                                                                        |                                    |

The Free Text Allergy allows for manual entering of an allergy and will indicate the following warning: This allergen will not be screened for drug interactions or allergy alerts.

#### **Documenting Allergies:**

Using the drop downs, indicate the severity of the allergy, if the allergy is active or inactive, and enter a date by selecting from the calendar. Reactions can be added by typing and selecting a drop-down option.

| Search Allergies                     | latex      | Ŵ |
|--------------------------------------|------------|---|
| Allergy      Adverse Reaction Modera | - Active - |   |
| Reactions                            |            |   |
|                                      |            |   |
| Comments                             |            |   |

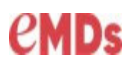

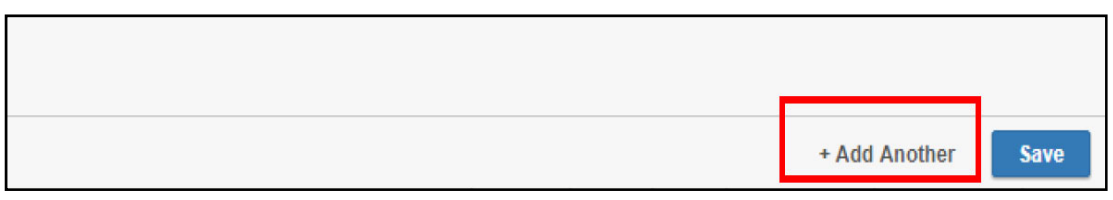

Enterprise allows for the addition of allergies within the window instead of adding one allergy at a time.

#### **Changes in the Medication Window**

Allergy – added No Known Allergies

| Allergies Reviewed: mm/dd/yyyy Today View Deleted | No Known Allergies    | ± |
|---------------------------------------------------|-----------------------|---|
|                                                   | ✓ NKDA<br>NKA<br>None |   |

| Date       | Last Prescribed | Rx Status     | Name                         | Dose Description                           | Extended Sig                                                        | Disp Amt | t Refill | Dur | Prov | Indication1 | Indication2 | Send Method  | Operator |
|------------|-----------------|---------------|------------------------------|--------------------------------------------|---------------------------------------------------------------------|----------|----------|-----|------|-------------|-------------|--------------|----------|
| 03/19/2019 | 03/19/2019      | Incomplete    | amoxicillin                  | 125 mg/5 mL oral Suspension for Reconstitu | take 10 milliliters (250 mg) by oral route 3 times per day          | 1        | 0        |     | WSG  |             |             | Do not print |          |
| 03/19/2019 | 03/19/2019      | Incomplete    | amoxiciliin                  | 125 mg/5 mL oral Suspension for Reconstitu | take 10 milliliters (250 mg) by oral route 3 times per day for 10 d |          | 0        |     | WSG  |             |             | Do not print | PMSI     |
| 01/29/2019 | 01/29/2019      | Incomplete    | Fiulaval Quad 2018-2019 (PF) | 60 mcg (15 mcg x 4)0.5 mL intramuscular Sy | inject 0.5 milliliter (60 mcg) by intramuscular route once          | 1        | 5        |     | WSG  |             |             | Do not print | PMSI     |
| 04/00/0040 | 04/00/0040      | la come la la | Debilinesia Demekasi         | All and and an end a                       | taba dalla                                                          | 4        | 0        |     | woo. | 100.0       |             | Developed    |          |

### Grid changes:

Date - Date last processed

Last Prescribed - Date the prescription was last prescribed

Rx Status - Status of the prescription

- Incomplete The prescription is queued for Send Rx and exists in the eRxWorklist
- **Completed** The process has been completed for prescriptions printed, faxed or handwritten
- **Recorded** Recorded medications
- Verified Sent electronically and verified at the pharmacy
- RxRefill RxRefill in the eRxWorklist waiting to be processed
- Denied Indicates when a refill request has been denied in the worklist

Name - Name of the medication/prescription

**Dose Description** - Dose information (replaces size, take, form, and Freq.)

Extended Sig - Directions on the prescription

Disp Amt - Dispense amount from the script

**Dur** - Will indicate a duration from legacy medication information Note: Medications in Enterprise will not have a duration field

Prov - Provider on the script

**Indication** - Indications associated to the prescription if associated at the prescription level

Send Method - Method used to send the prescription out:

- Transmitted Sent electronically
- Do Not Print Samples and recorded medications
- Printed Printed script
- Faxed Faxed
- **Operator** Operator who processed the medication

Note: Signatures are no longer required with Enterprise Rx. The Signature fields have been removed

#### New and Changed Buttons at the bottom of the Medication Window:

| 4                           |       |           |             |         |         |                    |          |                 |
|-----------------------------|-------|-----------|-------------|---------|---------|--------------------|----------|-----------------|
|                             |       |           |             |         |         |                    |          |                 |
| Close <u>N</u> ew Record Rx | Renew | Renew All | Discontinue | Allergy | Send Rx | On No <u>M</u> eds | Action 🛨 | <u>O</u> ther 🛨 |

**Record Rx:** Use the new Record Medication screen to record OTC medications or medication prescription information to the patient's current medication list. This does not generate a new prescription.

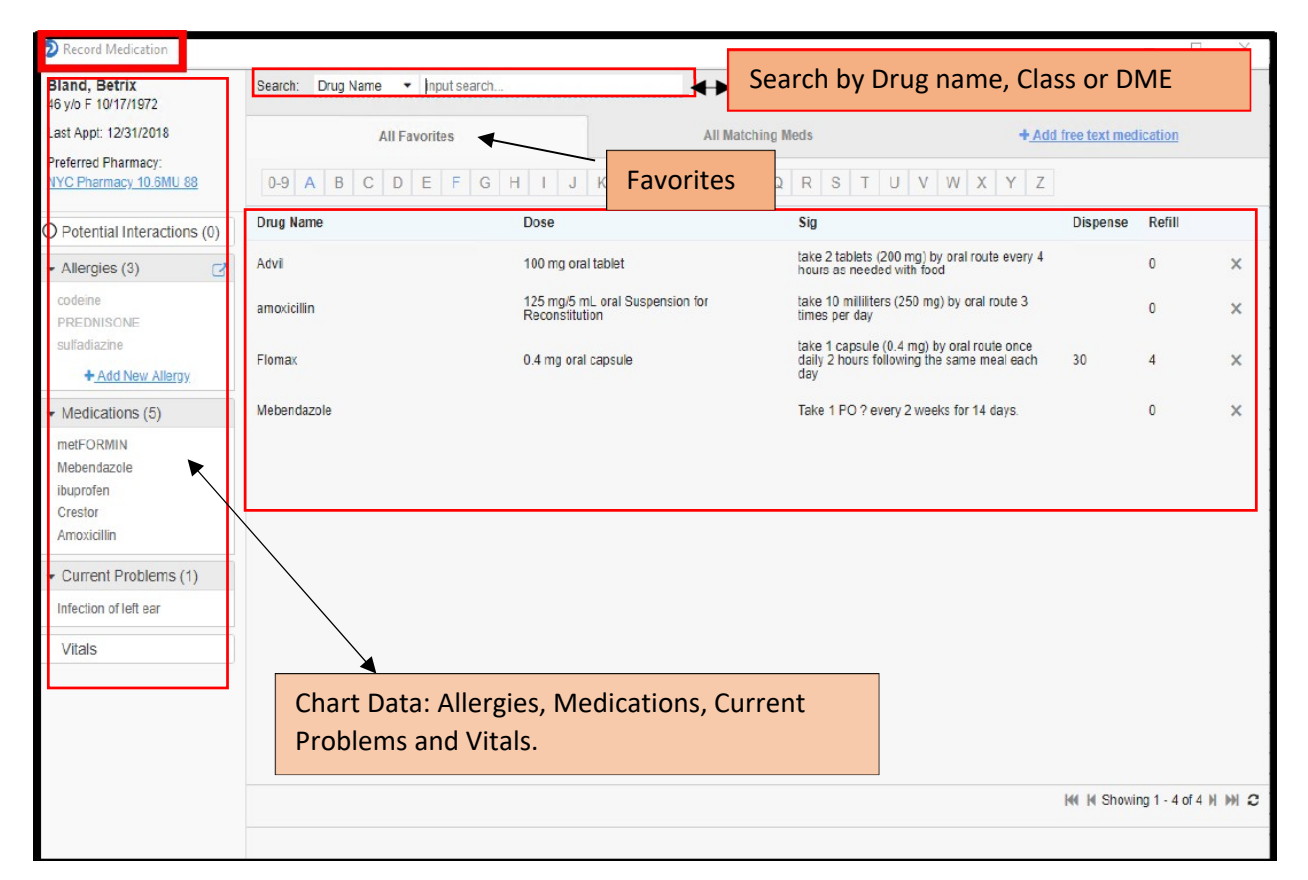

In the Search window start typing the name of the prescription you want to write. Select the desired medication from the available list.

| Search: Drug Name 👻          | levoth <mark>yroxine</mark>  |       |
|------------------------------|------------------------------|-------|
|                              | levothyroxine                |       |
| All Fav                      | levothyroxine (bulk)         |       |
| Drug Name                    | Generic                      | Route |
| Armour Thyroid 120 mg tablet | thyroid (pork) 120 mg tablet | oral  |
| Armour Thyroid 15 mg tablet  | thyroid (pork) 15 mg tablet  | oral  |
| Armour Thyroid 180 mg tablet | thyroid (pork) 180 mg tablet | oral  |
| Armour Thyroid 240 mg tablet | thyroid (pork) 240 mg tablet | oral  |
| Armour Thyroid 30 mg tablet  | thyroid (pork) 30 mg tablet  | oral  |
| Armour Thyroid 300 mg tablet | thyroid (pork) 300 mg tablet | oral  |
| Armour Thyroid 60 mg tablet  | thyroid (pork) 60 mg tablet  | oral  |
| Armour Thyroid 90 mg tablet  | thyroid (pork) 90 mg tablet  | oral  |
| Cytomel 25 mcg tablet        | liothyronine 25 mcg tablet   | oral  |
| Cytomel 5 mcg tablet         | liothyronine 5 mcg tablet    | oral  |
| Cytomel 50 mcg tablet        | liothyronine 50 mcg tablet   | oral  |
| Euthyrox 100 mcg tablet      | levothyroxine 100 mcg tablet | oral  |
| Euthyrox 112 mcg tablet      | levothyroxine 112 mcg tablet | oral  |
| Euthyrox 125 mcg tablet      | levothyroxine 125 mcg tablet | oral  |
| Euthyrox 137 mcg tablet      | levothyroxine 137 mcg tablet | oral  |
| Euthyrox 150 mcg tablet      | levothyroxine 150 mcg tablet | oral  |

Medications come into the Record Rx window

| Record Medication                                                                                                    |                                                  |                                                                |                                |                                     |                 |                   | -              |           |
|----------------------------------------------------------------------------------------------------|--------------------------------------------------|----------------------------------------------------------------|--------------------------------|-------------------------------------|-----------------|-------------------|----------------|-----------|
| Witeside, Kara<br>66 ylo F 10/11/1952<br>WT: 180.31 lb BSA: 1.23 m2<br>Provider: Best, JR, Wayne W<br>Preferred Pharmacy:<br>VA Pharmacy: 10 6MU 7723 | Provider:<br>Name:<br>Dose:<br>Sig:              | levothyroxine 150<br>150 mcg oral tablet<br>take 1 tablet (150 | i mcg table<br>t<br>mcg) by or | et (generic)<br>al route once daily |                 | •                 |                |           |
| Potential Interactions (4)     Allergies (3)     Crestor                                                                                              | Start Date:<br>Indications:<br>Internal Comments | <b>&lt; 2010</b><br>2009 2010                                  | <u>-2019</u><br>2011           | <b>&gt;</b><br>2012                 |                 | •                 |                |           |
| Egg Derived<br>Penicillins<br>Medications (7)                                                                                                    |                                                  | 2013 2014<br>2017 2018                                         | 2015<br>2019                   | 2016                                | 0 of 1000 chara | acters used       |                |           |
| Vitamin C<br>metFORMIN<br>Mebendazole<br>Ithium carbonate<br>Iancets 30 gauge<br>HC 1% cream<br>Crestor                                               |                                                  | CI                                                             | oday<br>ear                    |                                     |                 |                   |                |           |
| Current Problems (4) Diabetes 2 Hypertension Obesity Mild bipolar disorder                                                                            |                                                  |                                                                |                                |                                     |                 |                   |                |           |
|                                                                                                    |                                                  |                                                                |                                |                                     |                 |                   |                |           |
| 01/30/2019 02:01 PM<br>Weight: 180.31 lb<br>Height: 5 ft 5 in                                                                                         |                                                  |                                                                |                                |                                     | About FDB       | Patient Education | + <u>Add a</u> | nother Rx |
|                                                                                                    | Previous                                         |                                                                |                                |                                     |                 | 🟠 Ma              | ke Favorite    | Save      |

A provider name can be manually added, and the sig can be added to or changed. Entering the date as today will prevent refilling this medication. To prevent this, enter a date earlier than today.

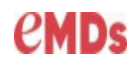

Multiple recorded medications can be added through one screen without entering them one at a time.

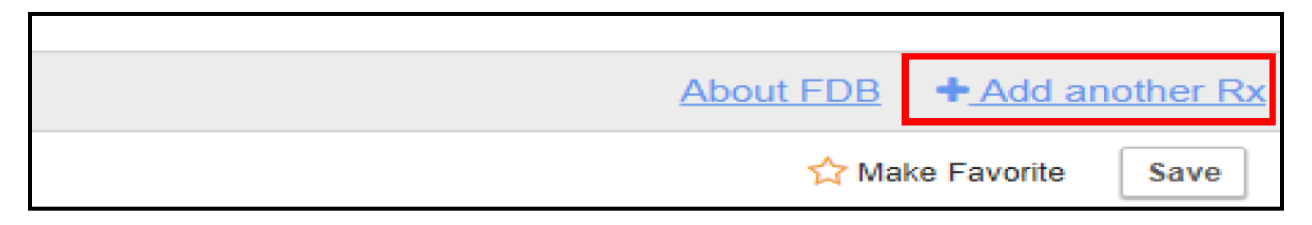

Recorded medications push back to the Medication window as Recorded Rx Status and Prov as outside.

| Current                             | Ineffective                                      | Historical       | R <u>x</u> FillHistory | Eligibility                                      |          |     |      |             |             |             |              |  |  |
|-------------------------------------|--------------------------------------------------|------------------|------------------------|--------------------------------------------------|----------|-----|------|-------------|-------------|-------------|--------------|--|--|
| Date Last Prescribed Rx Status Name |                                                  | Dose Description | Extended Sig           | Disp Am                                          | t Refill | Dur | Prov | Indication1 | Indication2 | Send Method |              |  |  |
| 03/26/2019                          | 03/26/2019 03/26/2019 Incomplete Incels 30 gauge |                  | 30                     | take as needed                                   | 55       | 0   |      | WSG         |             |             | Do not print |  |  |
| 03/26/2019                          | 0/26/2019 03/26/2019 Recorded levothyroxine      |                  | 150 mcg oral tablet    | take 1 tablet (150 mcg) by oral route once daily | 1        | 0   | -    | Outside     |             |             | Do not print |  |  |

**Renew:** This is specific to the highlighted item and will change the Medication Rx status to incomplete, moving it to the eRxWorklist.

**Renew All:** This will change all the Medications to incomplete and push them to eRxWorklist. The best practice is to use Renew only for medications to be renewed.

| Current    | heflective | Historical | R <u>s</u> Fil History | Elgbiliy      |             |              |                                 |                      |                                   |           |       |         |             |             |                    |
|------------|------------|------------|------------------------|---------------|-------------|--------------|---------------------------------|----------------------|-----------------------------------|-----------|-------|---------|-------------|-------------|--------------------|
| Date       | Rx Status  | Name       |                        | Dose De       | escription  | E            | xtended Sig                     |                      |                                   | Disp Am   | t Dur | Prov I  | Indication1 | Indication2 | Send Method        |
| 01/10/2019 | ncomplete  | metFORMIN  |                        | 500 mg o      | ıral tablet | tak          | e <mark>1 ta</mark> blet (500 m | g) by oral route 2 t | imes per <mark>d</mark> ay with n | norn 100  | . V   | ISG     |             |             | Do not print       |
|            |            |            | -                      | -             | 1           |              |                                 |                      |                                   | _         |       | -       |             |             |                    |
| Exit       | A<br>Park  | Dash       | Char                   | 🛿 🚺<br>t Clos | e Sched     | 2<br>Patient | Acct                            | Chk In               | )<br>Timing                       | E:<br>Msg | eRx   | )<br>Bi | K.<br>eview | Eetter      | ∎ <b>∕</b><br>Note |

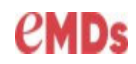

**Discontinue Button**: The following screen is now used to discontinue a prescription for a medication that a patient no longer takes. If you document **Other**, you must enter a reason.

| ibuprofen 100 mg oral tablet,chewable |  |
|---------------------------------------|--|
| O Abuse potential                     |  |
| O Adverse reaction                    |  |
| O Allergic reaction                   |  |
| O Changed strength                    |  |
| O Changed to another medication       |  |
| O Completed course                    |  |
| O Ineffective                         |  |
| O Prescribed/recorded in error        |  |
| O Too expensive                       |  |
| O No reason given                     |  |
| O Other                               |  |

### **Action Button**

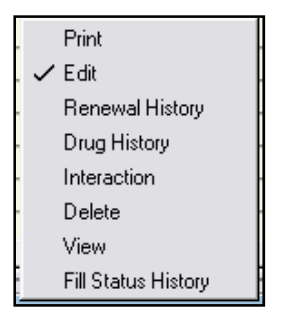

• Edit: Modify Medication screen replaces the Prescription Edit Screen. The functionality of this screen is limited to the use in the previous version.

# eMDs

| Witeside, Kara<br>56 y/o F 10/11/1952                                                                                                    | Warning: T                  | This action will change the existing record. It will not result in a r                        | new prescription                           | and will not be        | screened for drug inte                                           | raction and alerts.                                        |              |
|----------------------------------------------------------------------------------------------------|-----------------------------|-----------------------------------------------------------------------------------------------|--------------------------------------------|------------------------|------------------------------------------------------------------|------------------------------------------------------------|--------------|
| VT: 180.31 Ib BSA: 1.23 m2 O<br>Provider: Best, JR, Wayne W<br>Preferred Pharmacy:<br>VA Pharmacy 10.6MU 7723                                       | Provider:<br>Name:<br>Dose: | Best, JR, Wayne W (PMSI)<br>lithium carbonate 150 mg capsule (generic)<br>150 mg oral capsule | Medication     Chronicity:     Notes to Pl | Indications narmacy:   | Chronic                                                          |                                                            |              |
| Potential Interactions (4)                                                                                                    | Sig                         | take 2 capsules (300 mg) by oral route 2 times per day                                        | Prescriber                                 | aware of potenti       | al drug-drug interaction.                                        |                                                            |              |
| Allergies (0)                                                                                                    | Dispense:<br>Quantity:      | Rx Only<br>100 Capsule • Refills 1 • Pkg_Sizes                                                | •<br>Internal Co                           | mments                 |                                                                  | 52 of 210 cha                                              | racters used |
| Mebendazole<br>lithium carbonate<br>HC 1% cream<br><u>Crestor</u><br>• Current Problems (8)                                                         | The                         | e functionality of this screen is ited to <b>updating a SIG</b> .                             |                                            | lithium;<br>(Lithium C | ; lithium carbo<br>Carbonate Capsules an<br>acribing Information | 0 of 1000 chai<br>of Table)<br><u>Patient</u><br>Drug Info | racters used |
| Chronic sore throat<br>Cough<br>Tension-type headache<br>Diabetes 2<br>Hypertension<br>Obesity<br>Mild bipolar disorder<br>Chronic fatigue syndrome | Provider:<br>Name:<br>Dose: | Best, JR, Wayne W (PMSI)<br>lithium carbonate 150 mg capsule (generic)<br>150 mg oral capsule | 1                                          | •                      | RNING<br>ations in PDR There<br>PI                               | apeutic Class<br>DR' BRIEF                                 |              |
| <ul> <li>Vitals</li> </ul>                                                                                                    | Sig:                        | take 2 capsules (300 mg) by mouth in the mo                                                   | •                                          |                        |                                                                  |                                                            |              |
| 01/30/2019 12:00 AM                                                                                                    | Dispense: Rx Only           |                                                                                               |                                            |                        |                                                                  | aut EDR Batic                                              | ant Educat   |

View: This screen replaced the previous template view in 11.0. It can be accessed by selecting the medication in the **medication** window>action>view or double clicking on the highlighted Medication. The More Info button will display further information.

| 🔊 Rx View: W   | /iteside, Kara                 |            |     |                     | _                              |            | ×   |
|----------------|--------------------------------|------------|-----|---------------------|--------------------------------|------------|-----|
| Provider:      | Best, Wayne                    |            |     | Not a medica        | ation 🥅 PRN 🔽 Allow generic su | bstitution |     |
| Rx:            | Vitamin C 1,000 mg oral tablet |            |     | Date:               | 3/19/2019                      |            |     |
| Directions:    | 1 daily                        |            | ^   | Earliest Fill Date: | 3/19/2019                      |            |     |
|                |                                |            |     | Indications:        |                                |            |     |
|                |                                |            |     |                     |                                |            |     |
|                | 1                              |            | · · | Pharmacy:           | VA Phamacy 10.6MU              |            |     |
| Quantity/Unit: | 100 Tablet                     | Refills: 0 |     | Send method:        | Was Transmitted                |            |     |
| Notes to pharm | nacy:                          |            |     |                     |                                |            |     |
|                |                                |            |     |                     |                                |            |     |
|                |                                |            |     |                     |                                |            |     |
| Internal commo | ent:                           |            |     |                     |                                |            | ~   |
|                |                                |            | _   |                     |                                |            | ^   |
|                |                                |            |     |                     |                                |            |     |
|                |                                |            |     |                     |                                |            | ~   |
| Close          | ]                              |            |     |                     |                                | More Ir    | 1fo |

#### **Prescribe Medication**

The Enterprise Rx **"Prescribe Medication screen"** is used to enter details for a prescription.

The Prescribe Management screen replaces the prescription templates screen used in version 11.1

| Prescription: Joi | res. Bridaett <new></new>                             |    | An NDC number    |
|-------------------|-------------------------------------------------------|----|------------------|
| Bu Tamalata (     | Tester Lastra L. C. In Terrete Cela C. In Infection() | 1  | is no longer     |
| nx remplate t     | Lookup (* by Tempare Looe (* by Traillation(s)        | Y  | required to send |
| Date:             | 03/18/19  Not a medication NDC: 00173071620           | 1: | a prescription   |
| Hx:<br>Take/Form: | AUVAIR HFA Size: 115-21MCG/ACT                        |    | electronically.  |
| Route:            | Inhalation PRN Duration:                              |    | ,                |
| Disp Amount:      | Disp Unit: Gram 🔽 Refills: 🔽                          |    |                  |
| Earliest Fill Dat | 2 03/16/13                                            |    |                  |

The Prescribe Medication screen allows for searching by Drug Class

| Prescribe Medication                           |         |             |              |         |                   |                          | - [] >     | K |
|------------------------------------------------|---------|-------------|--------------|---------|-------------------|--------------------------|------------|---|
| Johnson, Carole S                              | Search: | þrug Name 🔹 | input search |         |                   |                          |            |   |
| 70 y/o F 12/5/1948                             |         | Drug Name   |              |         |                   |                          |            |   |
| Last Appt: 1/17/2019                           |         | Class       | orites       |         | All Matching Meds | + <u>Add free text n</u> | nedication |   |
| Preferred Pharmacy:<br>VA Pharmacy 10.6MU 7723 | 0-9     | DME         | F F G H I J  | K I M N | O P Q R S 1       | T U V W X Y Z            |            |   |

This search replaces the Rx Templates and the Medispan Drug Data base.

| Rx Templete Code: Lookup                                                                                                    | Select                                        | t Rx Template                                          |                                                                                                    |      |                                |
|----------------------------------------------------------------------------------------------------|-----------------------------------------------|--------------------------------------------------------|----------------------------------------------------------------------------------------------------|------|--------------------------------|
| Date: 03/18/19 Not a medic<br>Rix ADVAIR HFA<br>Take/Form: Aerosol                                                                                                    | at Te                                         | mplate Code:                                           | emplate Code                                                                                                    |      |                                |
| DOLTH: Inhalahon                                                                                                    | -                                             |                                                        | Capacal Carphylaps                                                                                                    |      |                                |
| Disp Amount: Disp Unit:<br>Earliest Fill Date: 03/18/19<br>Print: Tagescript age a strengt                                                                                                    |                                               | Induaries Formular                                     | General Formulary     Name                                                                                              | Prov | Rx/010                         |
| Note: Inhaldbon<br>Disp Amount: Disp Unit:<br>Earliest Fill Date: 03/18/19<br>Print: Transmit as a group                                                                                                 |                                               | Code                                                   | General Formulary     Name     AUTERNATIVE/COMPAZIN                                                                     | Prov | Rx/010                         |
| Disp Amount Disp Unit<br>Earliest Fill Date: (33/18/19<br>Print: Trensmit as a group<br>Indication 1: Ind 1 2                                                                                            |                                               | Code<br>COMPAZIN<br>ABILIFY10                          |                                                                                                    | Prov | Rx/010                         |
| Disp Amount Disp Amount Disp Unit<br>Earliest Fill Date (02/18/19<br>Print: Transmit as a group<br>Indication 1: Ind 1 2<br>Pharmacy                                                                     | •<br> <br> <br> <br> <br> <br> <br> <br> <br> | Code<br>COMPAZIN<br>ABILIFY10<br>ABILIFY15             | Name ALTERNATIVEICOMPAZIN ABILIFY 10MG QD X 30D ABILIFY 10MG QD X 30D                                                   | Prov | Rx/010<br>Rx<br>Rx<br>Rx       |
| Disp Amount privation Disp Unit<br>disets FID Date (02/18/19<br>Pint Transmit as a goup<br>Indication 1: Ind 1 2<br>Phamacy I Department of the optimized only Date<br>There to phasmacy staff only Date |                                               | Code<br>COMPAZIN<br>ABILIFY10<br>ABILIFY15<br>ABILIFY2 | Name ALTERNATIVE/COMPARIN ABILIFY 10MC QD X 30D ABILIFY 15MG QD X 30D ABILIFY 0F 15MG QD X 30D ABILIFY 0F 15MG QD X 30D | Prov | Rx/010<br>Rx<br>Rx<br>Rx<br>Rx |

| Fix Template  | s Code:                 | Lookup @ b        | y Template Code 🧲 I | by Indicat    | lion(=)                      |     |
|---------------|-------------------------|-------------------|---------------------|---------------|------------------------------|-----|
| Date:<br>Fix: | 03/18/19<br>ADVAIR HFA  | Not a medication  |                     | NDC:<br>Size: | 00173071620<br>115-21MCG/ACT |     |
| Re: [303743   | IR HEA                  |                   |                     |               |                              |     |
| Select Day    | a Name                  |                   |                     |               |                              |     |
| Doug Nag      | g reame                 |                   |                     |               |                              | _   |
| ADVAULT H     | IFA.                    |                   |                     |               |                              |     |
|               |                         |                   |                     |               |                              |     |
|               |                         |                   |                     |               |                              |     |
|               |                         |                   |                     |               |                              |     |
|               |                         |                   |                     |               |                              |     |
|               |                         |                   |                     |               |                              |     |
|               |                         |                   |                     |               |                              |     |
|               |                         |                   |                     |               |                              |     |
| Use           | Selected Drug           |                   |                     |               |                              |     |
| Select Ate    | mative Drug Name        |                   |                     |               |                              |     |
| Searching     | for alternatives to: AD | VAIR HEA 115-21MC | G/ACT A             |               |                              |     |
| Drug          | Name                    | Generic/Brand     | Size                | Form          |                              | Re  |
| ADVA          |                         |                   |                     |               |                              |     |
|               |                         | Figure Alarma     | 220 2214000400      |               |                              | -   |
| ADVA          | AFC PEP 2A              | starte Name       | 230-21MCG/AC1       | MOTOBO        |                              | Inh |

18 Practice Partner Enterprise Rx Training guide

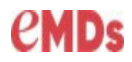

Difference between the Drug Search and Medispan: Select Drug Name / Alternatives  $\times$ Rx: ADVAIR HFA Search Add as Freetext Rx × Select Drug Name Drug Name The Medispan allows for searching by drug and returns results below, and offers choices by Brand or Generic Use Selected Drug Select Alternative Drug Name Searching for alternatives to: ADVAIR HFA 15-21MCG/ACT A 
 Show Discontinued/Obsolete Medications

 ute
 NDC
 Price
 Formular

 alation
 00173071620
 \$35.63

 Drug Name
 Generic/Brand
 Size
 Fc

 ADVAIR HFA
 Brand Name
 115-21MCG/ACT
 Accession
 Route ADVAIR HEA Brand Name 230-21MCG/ACT Aerosol Inhalation 00173071720 \$49.54 AIRDUO RESPICLICK 113/14 Brand Name AIRDUO RESPICLICK 232/14 Brand Name 113-14MCG/ACT Aerosol Powder, breath activated Inhalation 59310081206 \$362.52 232-14MCG/ACT Aerosol Powder, breath activated Inhalation 59310082206 \$362.52 
 AIRDUO RESPICLICIX 252/14
 Brand Name
 55-14MCG/ACT
 Aerosol Powder, breath activated
 Inhalation
 59310080506
 \$362.55

 AIRDUO RESPICILIX 55/14
 Brand Name
 62.5-25MCG/INH
 Aerosol Powder, breath activated
 Inhalation
 00173086906
 \$8.07

 BEVESPI AEROSPHERE
 Brand Name
 9-4.8MCG/ACT
 Aerosol Powder, breath activated
 Inhalation
 00310460012
 \$40.97

 BREO ELLIPTA
 Brand Name
 100-25MCG/INH
 Aerosol Powder, breath activated
 Inhalation
 00310308500
 \$6.23
 55-14MCG/ACT Aerosol Powder, breath activated Inhalation 59310080506 \$362.52 Inhalation 00310460012 \$40.97

The medication search results appear in a drop down and can be selected.

| Prescribe Medication                                                      | _                                                      |                                                                                                    |                    |                                                  |
|---------------------------------------------------------------------------|--------------------------------------------------------|----------------------------------------------------------------------------------------------------|--------------------|--------------------------------------------------|
| Cross, David M<br>46 y/o M 9/10/1972                                      | Search: Drug Name - Advair HF                          | FA                                                                                                    |                    |                                                  |
| WT: 178 lb BSA: 1.36 m2 🕚                                                 | All Favorites                                          | All                                                                                                    | Matching Meds      | + Add free text medication                       |
| Preferred Pharmacy:<br>NYC Pharmacy 10.6MU 88                             | Drug Name                                              | Generic                                                                                                    | Route              | Formulary                                        |
| <ul> <li>Rx Benefits (1)</li> </ul>                                       | Advair HFA 115 mcg-21 mcg/actuation<br>aerosol inhaler | fluticasone-salmeterol 115 mcg-21<br>mcg/actuation HFA aerosol inhaler                                                                                                    | Inhalation         | On Formulary (Non-Preferred)                     |
| PLANA                                                                     | Advair HFA 230 mcg-21 mcg/actuation<br>aerosol inhaler | fluticasone-salmeterol 230 mcg-21<br>mcg/actuation HFA aerosol inhaler                                                                                                    | Inhalation         | <ul> <li>On Formulary (Non-Preferred)</li> </ul> |
| Payer Name: RXHUBPBM<br>Card Holder ID: 456456456                         | Advair HFA 45 mcg-21 mcg/actuation<br>aerosol inhaler  | fluticasone-salmeterol 45 mcg-21<br>mcg/actuation HFA aerosol inhaler                                                                                                    | Inhalation         | On Formulary (Non-Preferred)                     |
| Mail Order<br>? Long Term Care<br>? Specialty Pharmacy                    |                                                        |                                                                                                    |                    |                                                  |
| Potential Interactions (0)     Allergies (3)     codeine     prednisolone | The medication sh<br>will check for Alter              | ows up on the left and transformer to the second second seco | he Generic options | on the right. The Formulary                      |
| PREDNISONE<br>+ Add New Allergy                                           |                                                        | Checking Alternatives                                                                                                    | ×                  | You have the choice                              |
| Medications (1)     Flomax                                                |                                                        | Selected Rx: Advair HFA 230 n                                                                                                    | ncg-21 mcg/actuat  | to select Skip to move on.                       |
| Current Problems (3)                                                      |                                                        |                                                                                                    | Chin               |                                                  |
| Upper respiratory infection<br>Diabetes 2<br>Hypertension                 | l                                                      |                                                                                                    | Бкір               |                                                  |
|                                                                           |                                                        |                                                                                                    |                    |                                                  |
| • Vitals                                                                  |                                                        |                                                                                                    |                    | H4 H Showing 1 - 3 of 3 H                        |

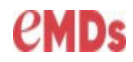

Select an alternative or go back a screen using previous. Keep the original or highlight and select the alternative.

| Original Rx: Advair HFA 230 mcg-21 mcg/act                                   | uation aerosol inhaler                |                                                          |
|------------------------------------------------------------------------------|---------------------------------------|----------------------------------------------------------|
| Therapeutic                                                                  |                                       |                                                          |
| Drug                                                                         | Formulary                             | Copay Information                                        |
| budesonide-formoterol HFA 160 mcg-4.5 mcg/a<br>aerosol inhaler (generic)     | octuation 😔 On Formulary Preferred    | (1)                                                      |
| budesonide-formoterol HFA 80 mcg-4.5 mcg/ad<br>aerosol inhaler (generic)     | tuation 😔 On Formulary Preferred      | (1)<br>The formulant entire stuff present in this        |
| fluticasone 100 mcg-salmeterol 50 mcg/dose b<br>for inhalation (generic)     | setr powdr 🛛 😔 On Formulary Preferred | window, allowing for selecting                           |
| fluticasone 100 mcg-vilanterol 25 mcg/dose por<br>inhalation (generic)       | wder for 🔗 On Formulary Preferred     |                                                          |
| fluticasone 113 mcg-salmeterol 14 mcg/actuation activated powdr (generic)    | on breath 😔 On Formulary Preferred    | <sup>(1)</sup> Previous button will go back to the first |
| fluticasone 200 mcg-vilanterol 25 mcg/dose po<br>inhalation (generic)        | wder for 🛛 😔 On Formulary Preferred   | (1) window.                                              |
| fluticasone 232 mcg-salmeterol 14 mcg/actuati<br>activated powdr (generic)   | on breath 🛛 😔 On Formulary Preferred  | (1)                                                      |
| fluticasone 250 mcg-salmeterol 50 mcg/dose b<br>for inhalation (generic)     | istr powdr 🛛 😔 On Formulary Preferred | (1) Keep Original will select the original               |
| fluticasone 500 mcg-salmeterol 50 mcg/dose b<br>for inhalation (generic)     | istr powdr 🛛 🥹 On Formulary Preferred | <sup>(1)</sup> selected Medication.                      |
| fluticasone 55 mcg-salmeterol 14 mcg/actuation<br>activated powder (generic) | On Formulary Preferred                | (1)                                                      |
| fluticasone-salmeterol 115 mcg-21 mcg/actuatio<br>aerosol inhaler (generic)  | on HFA On Formulary Preferred         |                                                          |
| fluticasone-salmeterol 230 mcg-21 mcg/actuati<br>aerosol inhaler (generic)   | on HFA 🛛 😔 On Formulary Preferred     | <sup>(1)</sup> Or select the Alternative.                |
| fluticasone-salmeterol 45 mcg-21 mcg/actuatio<br>aerosol inhaler (generic)   | n HFA 😔 On Formulary Preferred        | (1)                                                      |
|                                                                              |                                       | H4 H Page 1 of 1 H HH 🗧                                  |

Once the Medication is selected it opens in the script writer, allowing for the addition of specific information to script.

|                                                             |           |                 |                 |                         |                                  |                             |               |              | and the second second second second |              |                             |
|-------------------------------------------------------------|-----------|-----------------|-----------------|-------------------------|----------------------------------|-----------------------------|---------------|--------------|-------------------------------------|--------------|-----------------------------|
| 46 v/o M 9/10/1972                                          | Provider: | Best, JR,       | Wayne W         |                         |                                  | P                           | harmacy:      |              | NYC Pharmacy 10.6MU 8               | 8            | •                           |
| WT: 178 lb BSA: 1.36 m2 0                                   | Name:     | fluticaso       | ne 200 mcg-     | vilanterol 25 mcg/d     | lose powder for inl              | alatio In                   | dications     |              |                                     |              | •                           |
| Preferred Pharmacy:                                         | Dose:     | 200-25 m        | cg/dose Inha    | lation Blister, With Ir | halation Device                  | In                          | dications to  | Pharma       | cy:                                 |              | <ul> <li>(max 2)</li> </ul> |
| NYC Pharmacy 10.6MU 88                                      | Sig:      | inhale 1        | puff by inhala  | ition route once daily  | r at the same time e             | ach d 🔻 P                   | rior Authoria | ation:       |                                     |              |                             |
| <ul> <li>Formulary Information</li> </ul>                   | Dispense: | Rx Only         |                 |                         |                                  | • N                         | otes to Pha   | macy:        |                                     |              |                             |
| PLANA                                                       | Quantity: | 3               | Blister         | Refills 1               | · Pkg Sizes                      | F                           | Prescriber a  | ware of p    | ootential drug-allergy interaction. |              |                             |
| On Formulary Preferred                                      | Allaw Co  | anaria Outrati  | tution .        |                         |                                  | Name                        | Pack          | age          |                                     |              |                             |
| No alternatives exists                                      | Allow Ge  | eneric Subsu    | Rea             | I Time Benefits         | Breo Ellipta 2<br>Inhalation Bli | 00-25 mcg/dos<br>ster, With | PACK E        | ach          |                                     | 55 of 210 ch | aracters used               |
| O Potential Interactions (0)                                | 0         | Prescriber      |                 | Pharmacy                | Breo Ellipta                     | 00-25 mcg/dos               | e (1) BLI     | т            |                                     |              |                             |
| <ul> <li>Allergies (3)</li> </ul>                           |           |                 |                 |                         | Inhalation Bi                    | vice                        | 28 Eac        | ach          |                                     | 0 of 1000 ob |                             |
| codeine                                                     | Quantity  | Copay           | Remaini         | ng Deductible           | Applied Deductib                 | le                          |               | -            |                                     | 0 01 1000 cm | alacters used               |
| prednisolone<br>PREDNISONE                                  | #3        | Presc           | ribe N          | <br>Iedicatio           | n                                |                             |               | flut<br>(Bre | icasone furoate/vi<br>o Ellipta)    |              |                             |
| <ul> <li>Medications (1)</li> </ul>                         |           | scree           | n repl          | aces the                | use of                           |                             |               | Ful          | I Prescribing Information           | Patient      |                             |
| Flomax                                                      |           | the To          | ake, Fo         | orm and                 | Frea                             |                             |               |              |                                     | Drug Into    |                             |
| Current Problems (3)                                        |           | with u          | ise of          | the Sig.                | 1                                |                             |               | Sele         | ct Medications in PDR Therap        | peutic Class |                             |
| Upper respiratory infection<br>Diabetes 2<br>Hypertension   | •         | Pkg si<br>only, | zes ar<br>and d | e informa<br>ictates th | ational<br>ne type               |                             |               | Terms        | s of Service                        |              |                             |
| ✓ Vitals                                                    |           | listed.         |                 |                         |                                  |                             |               |              |                                     |              |                             |
| 01/24/2019 12:00 AM<br>Weight: 178 lb<br>Height: 5 ft 11 in |           |                 |                 |                         |                                  |                             |               |              |                                     |              |                             |
|                                                             |           |                 |                 |                         |                                  |                             |               |              | About FDB Patient Ed                | ucation + A  | dd another R                |
|                                                             | Previous  |                 |                 |                         |                                  |                             |               |              | Make Favorite                       | Save Se      | nd Rx Now (1)               |

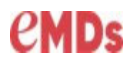

Use the suggested Sig or modify as necessary by typing additional information in this field.

| Prescribe Medication      |           |                                                                        |                          |                        |            | ×  |
|---------------------------|-----------|------------------------------------------------------------------------|--------------------------|------------------------|------------|----|
| Cross, David M            | Provider: | Best, JR, Wayne W                                                      | Pharmacy:                | NYC Pharmacy 10.6MU 88 | <br>       | •  |
| WT: 178 lb BSA: 1.36 m2 3 | Name:     | fluticasone 200 mcg-vilanterol 25 mcg/dose powder for inhalatio        | Indications:             |                        |            | •  |
| Preferred Pharmacy:       | Dose:     | 200-25 mcg/dose Inhalation Blister, With Inhalation Device             | Indications to Pharmacy: |                        | <br>• (max | 2) |
| NYC Pharmacy 10.6MU 88    | Sig:      | ale 1 puff by inhalation route once daily at the same time each day    | Prior Authorization:     |                        | <br>       |    |
| - Formulary Information   | Dispense: | inhale 1 puff by inhalation route once daily at the same time each day | Notes to Pharmacy:       |                        |            |    |

Prescriptions can be made "Favorites" by selecting the Make Favorite star. This will add the medication to the user favorite list.

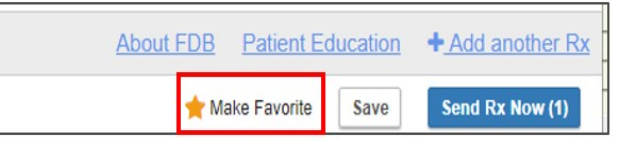

Note: Prescription favorites are created by user. They will not be shared with the practice.

| All Favorites          | All Matching I                                                | Neds + <u>Add</u>                                                      | + <u>Add free text medication</u> |        |   |
|------------------------|---------------------------------------------------------------|------------------------------------------------------------------------|-----------------------------------|--------|---|
| 0-9 A B C D E F G      | H I J K L M N O P Q                                           | R S T U V W X Y Z                                                      |                                   |        |   |
| Drug Name              | Dose                                                          | Sig                                                                    | Dispense                          | Refill |   |
| fluticasone-vilanterol | 200-25 mcg/dose Inhalation Blister, With<br>Inhalation Device | inhale 1 puff by inhalation route once daily at the same time each day | 3                                 | 1      | × |

The Dispense drop down allows for documenting Rx Only, Rx + Samples or Samples Only.

| Cross, David M<br>46 v/o M 9/10/1972        | Provider:           | Best, JR, Wayne W                                   |                      | Pharmacy:         | NYC Pharmacy 10.6MU 88         | •                           |
|---------------------------------------------|---------------------|-----------------------------------------------------|----------------------|-------------------|--------------------------------|-----------------------------|
| WT: 178 lb BSA: 1.36 m2 ()                  | Name:               | fluticasone 200 mcg-vilanterol 25 mcg/dose p        | owder for inhalatio  | Indications:      |                                | •                           |
| Preferred Pharmacy:                         | Dose:               | 200-25 mcg/dose Inhalation Blister, With Inhalation | on Device            | Indications to Ph | armacy:                        | <ul> <li>(max 2)</li> </ul> |
| VYC Pharmacy 10.6MU 88                      | Sig:                | inhale 1 puff by inhalation route once daily at the | e same time each d 💌 | Prior Authorizat  | Dispense field allo            | ows for                     |
| Formulary Information     Dispense: Rx Only |                     |                                                     |                      | Notes to Pharm    | documenting RX,                | (default                    |
| PLANA                                       | A Quantity: Rx Only |                                                     |                      | Prescriber awa    | for scripts) Rx + Samples      |                             |
| On Formulary Preferred<br>(1)               | Z Allow Gen         | Rx + Samples<br>Samples Only                        |                      |                   | sumples only                   | 5 of 210 characters used    |
|                                             |                     | Real Time Benefits                                  |                      | Internal Commer   | lis                            |                             |
| O Potential Interactions (0)                | 🗢 Pr                | escriber 🔮 Pharmacy                                 | Quantity             |                   |                                |                             |
| <ul> <li>Allergies (3)</li> </ul>           |                     |                                                     |                      |                   | •                              |                             |
| Dispense: Rx + Sample                       | \$                  |                                                     | Dispens              | se: Samples C     | Inly                           |                             |
| Quantity: 3 Bl                              | ister 🔹             | Refills 1   Refills 1                               | Sample               | S:                | <ul> <li>Exp. Date:</li> </ul> | <u> </u>                    |
| Samples:                                    | •                   | Exp. Date:                                          |                      |                   |                                |                             |
| .ot:                                        |                     |                                                     | LOU                  |                   |                                |                             |
|                                             | 1                   |                                                     | Samples              | must be           | Handwritten 🔫                  |                             |
| Current Ineffective Historical              | Pa Fill History     | Elgbilty                                            |                      |                   |                                |                             |

21 Practice Partner Enterprise Rx Training guide

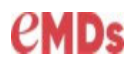

# Searching by Class option:

|                                                           |                                                                                                    |                                                                                                    | Se                             | arching                                                                      | g by Classe                                                                |
|-----------------------------------------------------------|----------------------------------------------------------------------------------------------------|----------------------------------------------------------------------------------------------------|--------------------------------|------------------------------------------------------------------------------|----------------------------------------------------------------------------|
|                                                           |                                                                                                    |                                                                                                    |                                |                                                                              | - 0                                                                        |
| Search: Class 🗸                                           | Antitussive <mark> 1 St G</mark>                                                                                                    | en Antst Analgesic Expect (                                                                                                    |                                |                                                                              |                                                                            |
| All Fav<br>Drug Name<br>Darzalex 20 mg/mL intraveno       | Antitussive 1 St (<br>Antitussives, Non<br>Antitussives, App<br>Aromatic Antitus<br>Opioid Antitussiv<br>Opioid Antitussiv<br>Non Opioid Antitussiv<br>Opioid Antitussiv | Sen Antst Analgesic Expect Comb<br>Opioid<br>Did Type<br>sives For Vaporization<br>e Expectorant Combination<br>e Decongestant Combinations<br>ussive Analgesic, Salicylate<br>e And Mucolytic Combinations | Sec<br>dov<br>des<br>Me<br>For | rrching by clo<br>wn, select the<br>ired and the<br>dication will<br>mulary. | ass brings a drop<br>e medication<br>choices for this<br>appear along with |
| Search: Class -                                           | Antitussives, N<br>vorites                                                                                                    | on Opioid                                                                                                    | All Matching Meds              |                                                                              | + Add free text medication                                                 |
| Drug Name                                                 | • 0                                                                                                    | eneric                                                                                                    | Route                          |                                                                              | Formulary                                                                  |
| 12-Hour Cough Relief 30 mg<br>suspension,extended release | /5 mL oral d<br>e (OTC) n                                                                                                    | extromethorphan polistirex ER 30 r<br>L oral susp ext.release 12hr                                                                                                    | ng/5 oral                      |                                                                              | ⊘ On Formulary Preferred (1)                                               |
| benzonatate 100 mg capsule                                | e (generic) b                                                                                                    | enzonatate 100 mg capsule                                                                                                    | oral                           |                                                                              | ⊘ On Formulary Preferred (1)                                               |
| benzonatate 150 mg capsule                                | e (generic) b                                                                                                    | enzonatate 150 mg capsule                                                                                                    | oral                           |                                                                              | ⊘ On Formulary Preferred (1)                                               |
| benzonatate 200 mg capsule                                | e (generic) b                                                                                                    | enzonatate 200 mg capsule                                                                                                    | oral                           |                                                                              | ⊘ On Formulary Preferred (1)                                               |
| Cepacol Sorethroat-Cough 5<br>lozenges (OTC)              | mg-7.5 mg d                                                                                                    | extromethorphan-benzocaine 5 mg<br>Ig lozenges                                                                                                    | -7.5 oral                      |                                                                              | On Formulary Preferred (1)                                                 |
| Child Wal-Tussin Cough Rel<br>disintegrating tablet (OTC) | ief 7.5 mg d<br>d                                                                                                    | extromethorphan HBr 7.5 mg<br>isintegrating tablet                                                                                                    | oral                           |                                                                              | ⊘ On Formulary Preferred (1)                                               |
| Children's Cough DM ER 30<br>oral suspension, extended re | mg/5 mL d<br>lease (OTC) n                                                                                                    | extromethorphan polistirex ER 30 r<br>IL oral susp ext.release 12hr                                                                                                    | ng/5 oral                      |                                                                              | On Formulary Preferred (1)                                                 |

| Searching b                                                  | y DME                                      |             |                                   |
|--------------------------------------------------------------|--------------------------------------------|-------------|-----------------------------------|
| Search: DME                                                  | fied Unna Boot                             |             |                                   |
| All Favorites                                                | All Ma                                     | tching Meds | + <u>Add free text medication</u> |
| Drug Name                                                    | Generic                                    | Route       | Formulary                         |
| Primer Modified Unna Boot 25 %-3" X 10<br>yard bandage (OTC) | zinc oxide 25 %-gauze bandage 3" X 10 yard | Topical     | Ø Unknown                         |
| Primer Modified Unna Boot 25 %-4" X 10<br>yard bandage (OTC) | zinc oxide 25 %-gauze bandage 4" X 10 yard | Topical     | Ø Unknown                         |

In order to prescribe compound medications, they must be entered as free text and can only be printed. The ability to send electronic compounds will be available at a later date.

| Prescribe Medication                                                                                                    |                                        |                                                      |                                                                                              | - 🗆 X                                  |
|----------------------------------------------------------------------------------------------------|----------------------------------------|------------------------------------------------------|----------------------------------------------------------------------------------------------|----------------------------------------|
| Witeside, Kara<br>66 y/o F 10/11/1952                                                                                                    | Warning: Medi                          | ications entered as free text will not be screened f | or drug or allergy interactions.                                                             |                                        |
| WT: 180.31 lb BSA: 1.23 m2 ()<br>Provider: Best, JR, Wayne W<br>Preferred Pharmacy:<br>VA Pharmacy 10.6MU 7723                                                | Provider: Be<br>Name:<br>Dose:<br>Sig: | sst, JR, Wayne W                                     | Pharmacy: VA Pharmacy     Indications:     Indications to Pharmacy:     Prior Authorization: | ( 10 6MU 7723 •<br>•<br>•<br>• (max 2) |
| Formulary Information     Potential Interactions (7)                                                                                                    | Dispense: R<br>Quantity:               | tx Only                                              | Notes to Pharmacy:                                                                           |                                        |
| Allergies (3) Crestor Egg Derived Penicillins                                                                                                    | Allow Generic                          | Substitution                                         | Internal Comments                                                                            | 0 of 210 characters used               |
| Medications (8)     Vitamin C <u>metFORMIN</u> Mebendazole <u>Ilhium carbonate     levothyroxine     lancets 30 gauge     HC 1% cream     <u>Crestor </u></u> |                                        | Type the name of<br>Save as a Favorite               | the medication and sig.<br>to make it easy to find.                                          | 0 of 1000 characters used              |
| Current Problems (4) Diabetes 2 Hypertension Obesity Mild biolar disorder                                                                                     |                                        |                                                      |                                                                                              |                                        |
| ✓ Vitals                                                                                                    |                                        |                                                      |                                                                                              | + Add another Rx                       |
| 01/30/2019 02:01 PM<br>Weight: 180.31 lb                                                                                                    | Previous                               |                                                      | 🟠 Make                                                                                       | Favorite Save Send Rx Now (1)          |

**Note:** Free texted Medications cannot be sent electronically.

### Send Rx

- The Send Rx screen will also populate in the eRxworklist.
- eRxWorklist contains ALL meds and DME that require further management to complete.
- eRxWorklist replaces the Med refills formerly received in the Inbox.
- eRx change is an upcoming useful tool for pharmacies to electronically suggest a change when needed.
- The eRxWorklist and the medication list work together with a status in Rx Status

|   | Current    | Ineffective | Historica <u>I</u> F <u>a</u> Fill History El | igibility                 | Not Performed Med Rec                                          |
|---|------------|-------------|-----------------------------------------------|---------------------------|----------------------------------------------------------------|
|   | Date       | Rx Status   | Name                                          | Dose Description          | Extended Sig                                                   |
|   | 03/19/201  | Verified    | Vitamin C                                     | 1,000 mg oral tablet      | 1 daily                                                        |
| I | 03/19/201  | Verified    | metFORMIN                                     | 500 mg/5 mL oral Solution | take 20 milliliters (1,000 mg) by oral route 2 times per day w |
| L | 03/19/2019 | 9 Verified  | Crestor                                       | 20 mg oral tablet         | take 1 tablet (20 mg) by oral route once daily at bedtime      |
| Ш | 03/19/2019 | O Completed | lancets 30 gauge                              | 30                        | take as needed                                                 |
|   | Close      | lew Record  | d Rx Renew Renew.                             | All Discontinue Allergy   | Send Rx On No Meds Action ± Other ±                            |

| eRxWo                                                                                                    | rklist           |  |  |  |  |  |  |  |
|----------------------------------------------------------------------------------------------------|------------------|--|--|--|--|--|--|--|
| Provid                                                                                                    | ler: Best, Wayne |  |  |  |  |  |  |  |
|                                                                                                    | Name             |  |  |  |  |  |  |  |
| 1 🕂                                                                                                    | Johnson, Carole  |  |  |  |  |  |  |  |
| 2 ±                                                                                                    | Bland, Betrix    |  |  |  |  |  |  |  |
| 3 <del>+</del>                                                                                                   | Kyle, Selena     |  |  |  |  |  |  |  |
| Close Send Rx<br>Summary Chart Prog Notes Rx / Meds Recent Lab Lab Tables Vitals Hith Maint Prob List Flow Chart |                  |  |  |  |  |  |  |  |

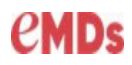

- The Send Rx screen is used to process prescriptions that are in an incomplete Rx status in the Medication window.
- An incomplete status is created using the Renew and Renew All buttons.
- The Send Rx screen allows you to select one, several, or all prescriptions to process for a patient.
- The Send Rx screen allows for an action for the prescription: Fill, Deny, Delete, Discontinue, or Approve.

| Send R <sub>X</sub> (1)                                                                                                    |                                              |                |                                            |                                                                                                    |                | Send Selected Rx (0) |
|----------------------------------------------------------------------------------------------------|----------------------------------------------|----------------|--------------------------------------------|----------------------------------------------------------------------------------------------------|----------------|----------------------|
| Medication                                                                                                    | Dose Form                                    | Qty/Unit       | Sig                                        | Refills Pharmacy                                                                                                    | Method         | Action               |
| butalbital-aspirin-caffeine                                                                                                    | 50-325-40 mg oral<br>capsule                 | 30 Capsule     | take 1 - 2 capsules<br>route every 4 hours | by oral 0 ▼ VA Pharmacy 10.6MU 772<br>as needed 0                                                                                                    | 22 • eRx       | ▼ Fill ▼             |
| Warning! (1) A potential interaction                                                                                                    | n has been associate                         | d with medicat | ion. <u>View drug alert</u> .              |                                                                                                    |                |                      |
| New Rx                                                                                                    |                                              |                |                                            | Formulary Information                                                                                                    |                |                      |
| butabitai-aspirin-caffeine 50 mg<br>take 1 - 2 caspules by oral route ex<br>24ms<br>30 Capsule with <u>0 refils</u><br>Allow Generic Substitution<br>Provider Information:<br>▲ Best, JR, Wayne<br>↓ (206) 441-2400<br>🖬 (206) 441-2400<br>😭 (206) 441-2400<br>Written Date: 03/19/2019<br>Last Prescribed: 03/19/2019<br>Notes to Pharmacy: 📝 | I-325 mg-40 mg caps<br>very 4 hours as neede | ute            | ed 6 capsules per                          | ⊘ Unknown<br>Send Method: eRx<br>Pharmacy:<br>VA Pharmacy 10 6MU 7723<br>7723 Jefferson Davis Highway<br>Arlington, V& 22201<br>↓ (703) 205-7034<br>ট (703) 205-7035 |                |                      |
|                                                                                                    |                                              |                |                                            | [                                                                                                    | Save and Close | Send Selected Rx (0) |

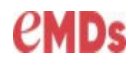

#### Actions in the Send Rx screen:

| <br>Fill    |   | ٠ | With a <b>Refill type</b> following options are |
|-------------|---|---|-------------------------------------------------|
| <br>Fill    | - |   | available:                                      |
| Adjust      |   |   | Adjust allows for adjusting the Sig, Dispense,  |
| <br>Delete  |   |   | Pharmacy, Quantity, Refills.                    |
| Discontinue |   |   | Delete – removes the item from the Send Rx      |
| Fill        |   |   | screen but doesn't remove from the Worklist     |
|             |   |   | and the Rx status in the Medication window      |
| <br>        |   |   | remains at INCOMPLETE.                          |
|             |   |   | Discontinue will prompt the Discontinue         |
|             |   |   | window and place the Medication in Historica    |

or ineffective depending the reason selected. • Fill – will fill the Medication and send to the

Pharmacy or print depending on the Method selected.

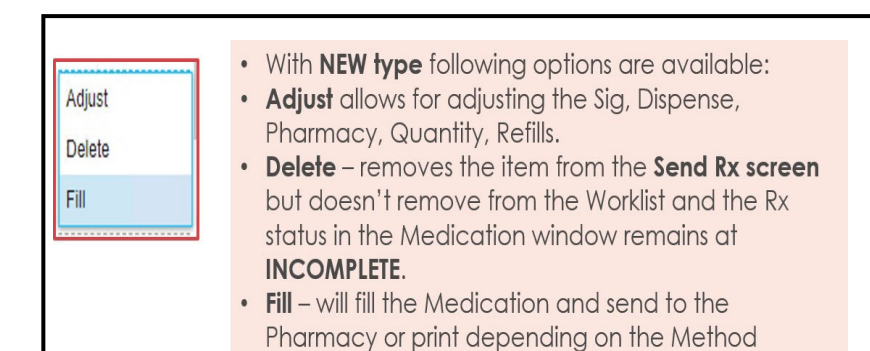

selected.

• With **eRX Refill** following options are available: • Adjust allows for adjusting the Sig, Dispense, Pharmacy, Adjust Quantity, Refills. Replace • **Replace** – allows for replacing the current medication Deny with a suggested alternative from Pharmacy. Discontinue • **Deny** – sends a message to the Pharmacy that the request is being denied. Approve • Discontinue – prompts the discontinue screen and pushes the current med to the Historical tab. • Approve – will Approve the request and send to the Pharmacy or print depending on the Method selected.

### eRxWorklist:

The eRxWorklist screen is used to view and work pending prescriptions for a selected provider. The eRxWorklist will now be used to work all refill requests. The Message module is not used to process Rx requests.

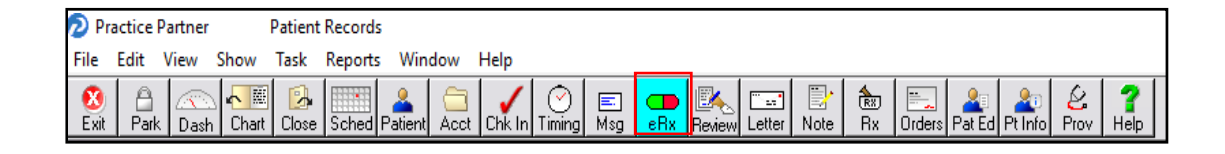

- The eRxWorklist opens to the provider that the operator istied to in the operator set up.
- Line items are listed by Patient Name, the Last visit, next visit, time in the queue and number of requests.
- Red lines indicate a medication has been in the queue for 48 hours or more.
- If you are set up to be a prescribing agent in the prescriber management, you can work other providers scripts by changing the provider in the drop down.

| N aDulladulut            |                          |            |               |          |
|--------------------------|--------------------------|------------|---------------|----------|
| Provider: Gazco, William |                          |            |               |          |
| Name                     | Last <mark>Visi</mark> t | Next Visit | Time in Queue | Requests |
| 1 🖸 Rodgerssone, Teague  |                          |            | 0:06:36       | 1        |
| 2 🕑 Kyle, Selena         |                          |            | 2:38:26       | 1        |
| 3 🗉 Johnson, Carole      | 11/08/2018               | 01/17/2019 | 555:51:26     | 3        |
| 4 🗉 Bland, Betrix        | 12/31/2018               |            | 507:26:51     | 3        |
|                          |                          |            |               |          |

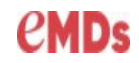

#### **Worklist Functionality:**

All **Rx Refills** from pharmacy populate into the worklist with the type **eRx Refill**.

All "in house refills" populate in the worklist as **Refill** when selecting the Renew or Renew All button in the Medication window.

The type **New** indicates a new prescription added from the Medication window.

eRx refill requests received in the eRxWorklist that do not have a corresponding medication in the current Medications list will result in this pop-up box. Match the refill request to the medication on the left, to a medication in the drop-down list, or deny the request and select the Proceed button.

This will then send a denial back to the pharmacy. Select deny now and send a new medication if desired.

| Refill Requests:                                                                                   | Medications:                                                                                                    |          |
|----------------------------------------------------------------------------------------------------|----------------------------------------------------------------------------------------------------|----------|
| AIMOVIG 140 DOSE 70M                                                                               | зим                                                                                                    |          |
| MITREX 100MG TAB                                                                                   | Deputive request                                                                                                    |          |
|                                                                                                    | Medication not on list, correct when sending                                                                                                    |          |
|                                                                                                    | ZOLOFT 100MG MG ORAL Tablet                                                                                                    |          |
| Proceed D                                                                                          | 20L0FT 100MG MG ORAL Tablet                                                                                                    |          |
|                                                                                                    | ZOLOFT 100MG MG ORAL Tablet                                                                                                    |          |
|                                                                                                    | ZOLOFT 100MG MG ORAL Tablet                                                                                                    |          |
| Match Refill Requests fo                                                                           | ar Smith, Julia<br>Request: aspirin 325 mg tablet                                                                                                    | X        |
| Match Refill Requests fo<br>Deny Reason for Refill f                                               | or Smith, Julia<br>Request: aspirin 325 mg tablet                                                                                                    | X        |
| Match Refill Requests for<br>Deny Reason for Refill f<br>Deny Reason:                              | n Smith, Julia<br>Request: aspirin 325 mg tablet                                                                                                    | ×        |
| Match Refill Requests for Deny Reason for Refill f                                                 | n Smith, Julia<br>Request: aspirin 325 mg tablet                                                                                                    | ×        |
| Match Refill Requests fo<br>Deny Reason for Refill I<br>Deny Reason:<br>Custom Deny Reason:        | r Smith, Julia<br>Request: aspirin 325 mg tablet<br>Abuse polential<br>Advance rawtion                                                               | X        |
| Match Refill Requests fo<br>Deny Reason for Refill f<br>Deny Reason:<br>Custom Deny Reason:        | r Smith, Julia<br>Request: aspirin 325 mg tablet<br>Abuse polenial<br>Adverse reaction<br>Aleroir practice                                           | X        |
| Match Refill Requests fr<br>Deny Reason for Refill I<br>Deny Reason:<br>Custom Deny Reason:        | r Smith, Julia<br>Request: aspirin 325 mg tablet<br>Abuse polential<br>Advesse reaction<br>Allergic reaction<br>Obmond strength                      | ×        |
| Match Refill Requests for<br>Deny Reason for Refill f<br>Deny Reason:<br>Custom Deny Reason:<br>Qk | r Smith, Julia<br>Request: aspirin 325 mg tablet<br>Abure potential<br>Adverse reaction<br>Allergic reaction<br>Changed strength<br>Changed strength | X        |
| Match Refill Requests fr<br>Deny Reason for Refill I<br>Deny Reason:<br>Custom Deny Reason:<br>Qk  | r Smith, Julia<br>Request: aspirin 325 mg tablet<br>Abure potential<br>Adverse reaction<br>Alergic reaction<br>Changed sength<br>Changed sength      | <u>×</u> |
| tatch Refill Requests fo<br>Deny Reason for Refill f<br>Deny Reason:                               | r Smith, Julia<br>Request: aspirin 325 mg tablet                                                                                                    |          |

### Tips on Managing the Worklist:

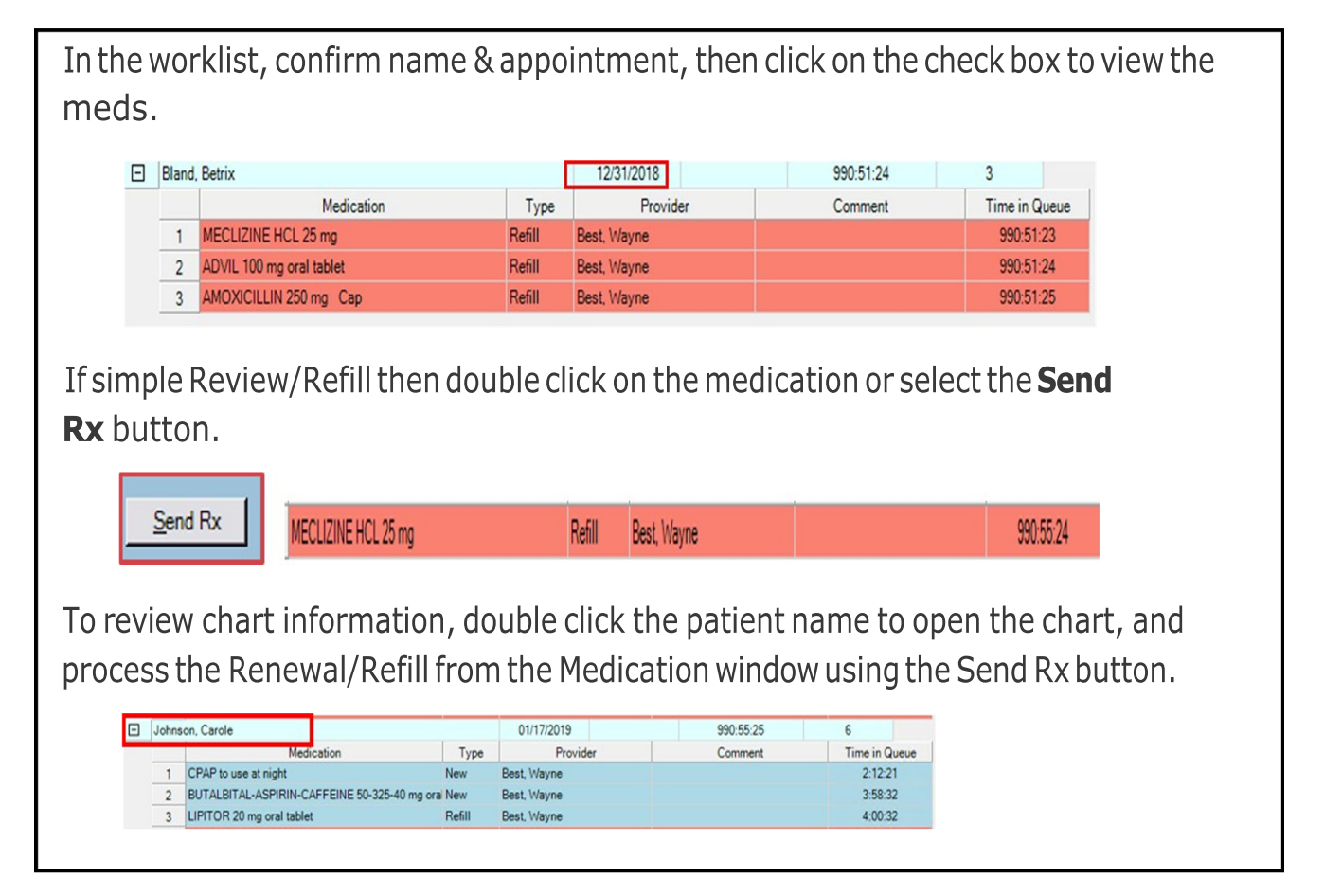

### Changing the dose on an existing Medication

A current dose cannot be changed. The medication must be discontinued, and a new script written.

In the Send Rx window, the prescriptions to be processed are available. In the example below the provider wants to change the dose on the Crestor.

Select Add a New Prescription on the left side of the screen under Medications to open the Prescribe Medication window.

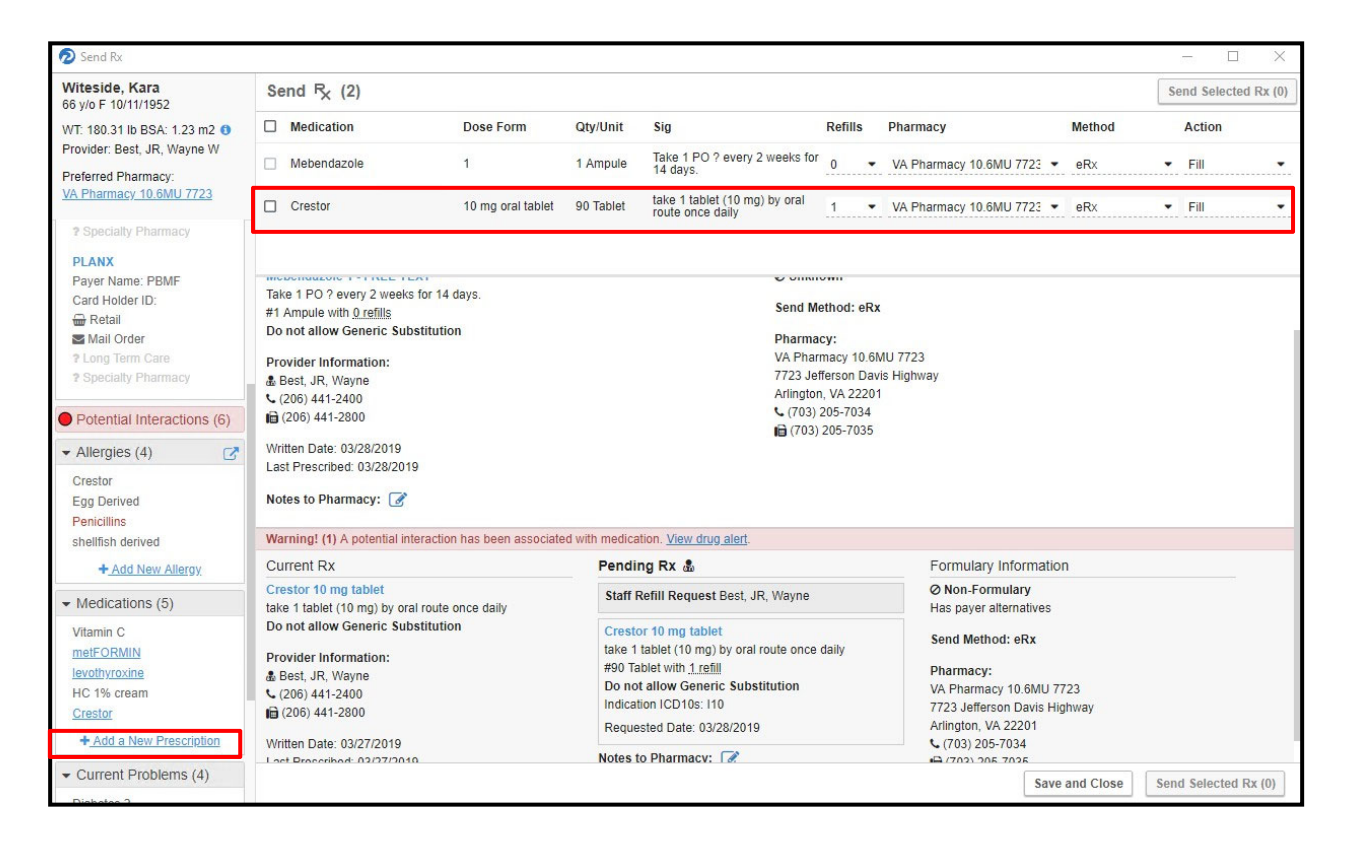

The Prescribe Medication window opens and in the **Drug Name** field type in the medication name that requires the dose change.

#### Select the new dose

| Prescribe Medication                                         |                      |                           |                   | ×                                 |
|--------------------------------------------------------------|----------------------|---------------------------|-------------------|-----------------------------------|
| Witeside, Kara<br>66 y/o F 10/11/1952                        | Search: Drug Name 💌  | Crestor                   |                   |                                   |
| WT: 180.31 lb BSA: 1.23 m2 ()<br>Bravidar, Bact, JB, Wayna W | All Favori           | tes                       | All Matching Meds | + <u>Add free text medication</u> |
| Preferred Pharmacy:                                          | Drug Name            | Generic                   | Route             | Formulary                         |
| VA Pharmacy 10.6MU 7723                                      | Crestor 10 mg tablet | rosuvastatin 10 mg tablet | oral              | Non-Formulary                     |
| <ul> <li>Rx Benefits (3)</li> </ul>                          | Crestor 20 mg tablet | rosuvastatin 20 mg tablet | oral              | O Non-Formulary                   |
| PLANABX                                                      | Crestor 40 mg tablet | rosuvastatin 40 mg tablet | oral              | Ø Non-Formulary                   |
| O PLANA4                                                     | Crestor 5 mg tablet  | rosuvastatin 5 mg tablet  | oral              | Non-Formulary                     |
| O PLANX                                                      |                      |                           |                   |                                   |
| Potential Interactions (6)                                   |                      |                           |                   |                                   |
| <ul> <li>Allergies (4)</li> </ul>                            |                      |                           |                   |                                   |
| Oraștea                                                      |                      |                           |                   |                                   |

# If there are alternatives per Formulary choose an alternative or keep the original.

| Alternatives - ANTIHYPERLIPIDEMIC HMG COA F                    | REDUCTASE INHIBITORS                             |                                  |
|----------------------------------------------------------------|--------------------------------------------------|----------------------------------|
| Original Rx: Crestor 20 mg tablet                              |                                                  |                                  |
| Payer Preferred Therapeutic                                    |                                                  |                                  |
| Drug                                                           | Formulary                                        | Copay Information                |
| lovastatin 20 mg tablet (generic)                              | On Formulary (Non-Preferred)                     |                                  |
| lovastatin 10 mg tablet (generic)                              | On Formulary (Non-Preferred)                     |                                  |
| lovastatin 40 mg tablet (generic)                              | On Formulary (Non-Preferred)                     |                                  |
| lovastatin ER 20 mg tablet,extended release 24 hr<br>(generic) | <ul> <li>On Formulary (Non-Preferred)</li> </ul> |                                  |
| lovastatin ER 40 mg tablet,extended release 24 hr<br>(generic) | On Formulary (Non-Preferred)                     |                                  |
| lovastatin ER 60 mg tablet,extended release 24 hr<br>(generic) | On Formulary (Non-Preferred)                     |                                  |
| Lipitor 10 mg tablet                                           | On Formulary (Non-Preferred)                     |                                  |
| Lipitor 20 mg tablet                                           | On Formulary (Non-Preferred)                     |                                  |
| Lipitor 40 mg tablet                                           | On Formulary (Non-Preferred)                     |                                  |
| Lipitor 80 mg tablet                                           | On Formulary (Non-Preferred)                     |                                  |
|                                                                |                                                  |                                  |
|                                                                |                                                  |                                  |
|                                                                |                                                  | HM H Page 1 of 1 H HH 🤮          |
| Previous                                                       |                                                  | Keep Original Select Alternative |

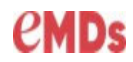

| Prescribe Medication                           |           |                                                                       |                          |                    |                         |                                           | ×          |
|------------------------------------------------|-----------|-----------------------------------------------------------------------|--------------------------|--------------------|-------------------------|-------------------------------------------|------------|
| Witeside, Kara                                 | Provider: | Best, JR,                                                             | Wayne W                  |                    | Pharmacy:               | VA Pharmacy 10.6MU 7723                   | •          |
| 00 y/0 F 10/11/1952                            | Name:     | lovastati                                                             | n 20 mg tablet (generic) |                    | Indications:            |                                           | -          |
| WT: 180.31 lb BSA: 1.23 m2 ()                  |           |                                                                       |                          |                    |                         |                                           |            |
| Flovider. Dest, JR, Wayne W                    | Dose:     | 20 mg or                                                              | ai tablet                |                    | Indications to Pharmacy | •                                         | (max 2)    |
| Preferred Pharmacy:<br>VA Pharmacy 10.6MU 7723 | Sig:      | Sig: take 1 tablet (20 mg) by oral route 2 times per day with meals 💌 |                          |                    |                         |                                           |            |
|                                                | Dispense: | Rx Only                                                               |                          | •                  | Notes to Pharmacy:      |                                           |            |
| - Formulary Information                        | Quantity: | 100                                                                   | Tablet • Refills         | 2 • Pkg Sizes      | Prescriber aware of pot | tential drug-allergy interaction.         | Charlester |
| PLANABX                                        |           |                                                                       |                          |                    |                         |                                           |            |
| On Formulary (Non-<br>Preferred)               | Allow Ge  | eneric Subs                                                           | titution                 |                    |                         | 55 of 210 characte                        | ers used   |
| No alternatives exists                         |           |                                                                       | Real Time Benefits       |                    | Internal Comments       |                                           |            |
| Potential Interactions (6)                     | 0         | Prescriber                                                            | Pharmacy                 | Quantity           |                         |                                           |            |
| ✓ Allergies (4)                                | Quantity  | Copay                                                                 | Remaining Deductible     | Applied Deductible |                         | 0 of 1000 characte                        | ers used   |
| Crestor                                        | #100      | 2 <b></b> -2                                                          |                          |                    | lovasta                 | atin                                      |            |
| Egg Derived                                    |           |                                                                       |                          |                    | (Lovastat               | tin)                                      |            |
| Penicillins                                    |           |                                                                       |                          |                    | (2014044                | ,                                         |            |
| shellfish derived                              |           |                                                                       |                          |                    | Full Pre                | scribing Information Patient<br>Drug Info |            |
| <ul> <li>Medications (5)</li> </ul>            |           |                                                                       |                          |                    |                         |                                           |            |
| Vitamin C                                      |           |                                                                       |                          |                    | Select Me               | edications in PDR Therapeutic Class       |            |
| metFORMIN                                      |           |                                                                       |                          |                    |                         |                                           |            |
| levothyroxine                                  |           |                                                                       |                          |                    | Terms of Ser            | rvice                                     |            |
| HC 1% cream                                    |           |                                                                       |                          |                    |                         |                                           |            |
| Crestor                                        |           |                                                                       |                          |                    | About                   | FDB Patient Education + Add a             | nother Rx  |
| - Current Problems (4)                         | Previous  |                                                                       |                          |                    |                         | 🟠 Make Favorite                           | Save       |
| 100000000 00                                   |           |                                                                       |                          |                    |                         |                                           |            |

### Fill in the script information and save.

In the Send Rx window select the Crestor and choose the Action to discontinue the medication which will push it to the Medication History.

| Send Rx                                                                                                 | 10                                                                                            |                   |            |                                                          |                                                                                                    |                                  |        |    | - 0              | ×      |
|----------------------------------------------------------------------------------------------------|-----------------------------------------------------------------------------------------------|-------------------|------------|----------------------------------------------------------|----------------------------------------------------------------------------------------------------|----------------------------------|--------|----|------------------|--------|
| <b>Viteside, Kara</b><br>6 y/o F 10/11/1952                                                             | Send P <sub>X</sub> (3)                                                                       |                   |            |                                                          |                                                                                                    |                                  |        | Se | nd Selected      | Rx (0) |
| /T: 180.31 lb BSA: 1.23 m2 🜖                                                                            | Medication                                                                                    | Dose Form         | Qty/Unit   | Sig                                                      | Refills                                                                                              | Pharmacy                         | Method |    | Action           |        |
| rovider: Best, JR, Wayne W<br>referred Pharmacy:                                                        | Mebendazole                                                                                   | 1                 | 1 Ampule   | Take 1 PO ? every 2 weeks<br>14 days.                    | ior 0 🗸                                                                                              | VA Pharmacy 10.6MU 7723 👻        | eRx    | •  | Fill             | •      |
| A Pharmacy 10.6MU 7723                                                                                  | Crestor                                                                                       | 10 mg oral tablet | 90 Tablet  | take 1 tablet (10 mg) by oral<br>route once daily        | 1 🔹                                                                                                  | VA Pharmacy 10.6MU 7723 🔹        | eRx    | •  | Fill             | •      |
| ? Specialty Pharmacy PLANX                                                                              | lovastatin                                                                                    | 20 mg oral tablet | 100 Tablet | take 1 tablet (20 mg) by oral route 2 times per day with | 2 🕶                                                                                                  | VA Pharmacy 10.6MU 7723 👻        | eRx    |    | Adjust<br>Delete |        |
| Payer Name: PBMF<br>Card Holder ID:<br>Retail<br>Mail Order<br>2 Long Term Care<br>3 Specialty Pharmacy | #1 Ampule with <u>0 refills</u><br>Do not allow Generic Substitution<br>Provider Information: |                   |            | Send<br>Pharr<br>VA Pf<br>7723<br>Arling<br>© (70        | Method: eRx<br>nacy:<br>armacy 10.61<br>Jefferson Dav<br>ton, VA 22201<br>3) 205-7034<br>3) 205-7035 | k<br>MU 7723<br>ris Highway<br>1 |        |    | Discontinue      | 2      |
| Potential Interactions (6)<br>Allergies (4)                                                             | Written Date: 03/28/2019<br>Last Prescribed: 03/28/2019                                       |                   |            |                                                          | 0,200-1000                                                                                           |                                  |        |    |                  |        |

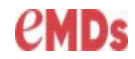

#### Select a reason to Discontinue Medication.

| Discontinue Medication          | ×  |
|---------------------------------|----|
| Crestor 10 mg oral tablet       |    |
| O Abuse potential               |    |
| O Adverse reaction              |    |
| O Allergic reaction             |    |
| O Changed strength              |    |
| O Changed to another medication |    |
| O Completed course              |    |
| O Ineffective                   |    |
| O Prescribed/recorded in error  |    |
| O Too expensive                 |    |
| O No reason given               |    |
| O Other                         |    |
|                                 |    |
|                                 | ок |

The Send Rx window allows for sending the updated medication.

| Send 🗟 (2)  |                   |            |                                                          |         |                           |        | Send Selected Rx (0) |   |  |
|-------------|-------------------|------------|----------------------------------------------------------|---------|---------------------------|--------|----------------------|---|--|
| Medication  | Dose Form         | Qty/Unit   | Sig                                                      | Refills | Pharmacy                  | Method | Action               |   |  |
| Mebendazole | 1                 | 1 Ampule   | Take 1 PO ? every 2 weeks for 14 days.                   | 0 •     | VA Pharmacy 10.6MU 7723 - | eRx    | ▼ Fill               | • |  |
| Divastatin  | 20 mg oral tablet | 100 Tablet | take 1 tablet (20 mg) by oral route 2 times per day with | 2       | VA Pharmacy 10.6MU 7723 - | eRx    | ▼ Fill               | • |  |

#### The discontinued medication now appears in the Historical tab.

| <u>C</u> urrent | Ineffective Historical Pig                    | Fill History Eligibility                                                       |                                                         |                                                |
|-----------------|-----------------------------------------------|--------------------------------------------------------------------------------|---------------------------------------------------------|------------------------------------------------|
| Date            | Last Prescribed   Rx Status                   | Name                                                                           | Dose Description                                        | Extended Sig                                   |
| 03/27/20        | 019 03/27/2019                                | Crestor                                                                        | 10 mg oral tablet                                       | take 1 tablet (10 mg) by oral route once daily |
|                 |                                               |                                                                                |                                                         |                                                |
| Provider        | Ret Were                                      | Net a province PPN C Allow accords substituti                                  |                                                         |                                                |
| Rx:             | Crestor 10 mg oral tablet                     | DC date: 3/28/2019                                                             |                                                         |                                                |
| Directions:     | take 11ablet (10 mg) by oral route once daily | Earliest Fill Date: 3(27/2019<br>Indications: Essential (primary) hypertension | once dally<br>once daily at bedfim                      |                                                |
| Quantity/Unit:  | Refills: 0                                    | Send method: Do Not Print                                                      | once daily at bedtim                                    |                                                |
| Notes to pharm  | acy:                                          |                                                                                | a route z mers per<br>by infravenus route<br>ly<br>ays. |                                                |
| Internal comm   | ent:                                          |                                                                                | ×                                                       |                                                |
| Close           | 1                                             | Mo                                                                             | re Inf Changed Strength                                 |                                                |
|                 |                                               |                                                                                | OK                                                      |                                                |

The new medication is on the **Current** tab.

|   | Current   | Ineffective   | Historical     | Rx Fill History | Eligibility |                   |                                                                |          |        |     |      |
|---|-----------|---------------|----------------|-----------------|-------------|-------------------|----------------------------------------------------------------|----------|--------|-----|------|
| Γ | Date      | Last Prescril | bed   Rx Stati | us Name         |             | Dose Description  | Extended Sig                                                   | Disp Amt | Refill | Dur | Prov |
| d | 3/28/2019 | 03/28/2019    | Verified       | lovastati       | n           | 20 mg oral tablet | take 1 tablet (20 mg) by oral route 2 times per day with meals | 100      | 2      |     | WBS  |

33 Practice Partner Enterprise Rx Training guide

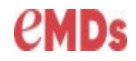

### **Prescription Defaults**

Maintenance>Configuration>Prescription Defaults

| ſ | Mair | ntenance                                 | Reports        | Window | Help                                          |
|---|------|------------------------------------------|----------------|--------|-----------------------------------------------|
|   |      | Providers                                |                |        | Pat In Mag e Bx Beview Letter Prov Help       |
| • |      | Rooms                                    |                |        |                                               |
| 3 |      | Resource:<br>Referring                   | s<br>Sources   |        |                                               |
|   |      | Other Care Team                          |                |        |                                               |
|   |      | Calendars                                | 5<br>Templater |        |                                               |
|   |      | On Call Scheduling<br>Appointment Groups |                |        |                                               |
| ŀ | ł    |                                          |                |        | eck In Time! Len   Stat   Room   TOV   Reason |
|   |      | Tables                                   |                | >      |                                               |
| ŀ |      | Configura                                | ation          | >      | Special Features                              |
|   |      | Template                                 | s              | >      | Prescription Defaults                         |

The best practice is to set the **Print Defaults** to eRx to avoid accidentally sending a script out on paper.

| Prescription Defaults                                                                                    |                    |  |  |  |  |  |
|----------------------------------------------------------------------------------------------------|--------------------|--|--|--|--|--|
| Print Defaults Rx Defaults                                                                               | Drug Active Alerts |  |  |  |  |  |
| Rx format file: RX.CFG<br>Rx format file for faxing: RX.CFG<br>Usual Method: eRx<br>Rx Renew Method: eRx | -<br>-<br>-<br>-   |  |  |  |  |  |
| I Print Medication List I Translate Sig                                                                  |                    |  |  |  |  |  |
| OK Cancel                                                                                                | Help               |  |  |  |  |  |